## **Tutorial:** Crystal structure refinement of oxalic acid dihydrate using <u>GSAS</u>

The aim of this tutorial is to use GSAS to locate hydrogen in oxalic acid dihydrate and refine the crystal structure. By no means is it intended to provide a general receipe for structure refinement nor is it claimed the suggested route here is the best possible and only one to take. It serves as a mere example how it can be done. Oxalic acid dihydrate crystallises in the monoclinic space group P  $2_1$ /n with lattice parameters a = 6.1143Å, b = 3.5870Å, c = 12.0109Å and  $\beta$  = 106.127°. The chemical composition is (COOH)<sub>2</sub>·2H<sub>2</sub>O. GSAS originally is driven from a DOS prompt. However, a more modern version uses a graphical user interface EXPGUI to specify most of the input needed. Before starting EXPGUI and GSAS create a new folder called e.g. "Oxalic acid" on the C drive of your computer.

In order to get started double-click on the EXPGUI icon shown in Figure 1.

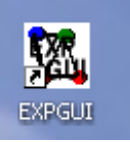

Fig. 1: EXPGUI icon – double click.

The following start-up screen appears (Fig. 2):

| 🚥 Experiment file 🛛 🔀                                                        |                      |                            |           |  |  |  |  |  |
|------------------------------------------------------------------------------|----------------------|----------------------------|-----------|--|--|--|--|--|
| Select a<br>Directory                                                        | an experi<br>C:/GSAS | Help<br>Sort .EXP files by |           |  |  |  |  |  |
| <parent< td=""><td>&gt;</td><td>(Directory)</td><td>File Name</td></parent<> | >                    | (Directory)                | File Name |  |  |  |  |  |
|                                                                              |                      |                            | Quit      |  |  |  |  |  |

Figure 2: EXPGUI startup screen.

Select the directory you just created and type a job name in the text field at the bottom, e.g. 'Oxalic' (Figure 3) and press the 'Read' button.

| 🕮 Experiment file   |                   |                    |  |  |  |  |  |
|---------------------|-------------------|--------------------|--|--|--|--|--|
| Select an experi    | ment file to read | Help               |  |  |  |  |  |
| Directory c:/Oxa    | lic Acid 😐 💼      | Sort .EXP files by |  |  |  |  |  |
| ▲ <parent></parent> | (Directory)       | File Name          |  |  |  |  |  |
|                     |                   | Mod. Date          |  |  |  |  |  |
|                     |                   |                    |  |  |  |  |  |
|                     |                   |                    |  |  |  |  |  |
|                     |                   |                    |  |  |  |  |  |
|                     |                   |                    |  |  |  |  |  |
|                     |                   |                    |  |  |  |  |  |
| <b>_</b>            |                   | Quit               |  |  |  |  |  |
| Oxalic              |                   | Read               |  |  |  |  |  |

Figure 3: Select the 'C:/Oxalic Acid' folder and specify 'Oxalic' as the job name of this tutorial.

EXPGUI will next complain that it could not find a file with this name and offers the option to either select a different file or create a new file with this name. Since we would like to do the latter, press the 'Create' button (Fig. 4).

| 🚥 File | e Open Error                                            | ×    |
|--------|---------------------------------------------------------|------|
| Ω      | File OXALIC.EXP does not exist in c:/Oxalic Acid. OK to | Help |
| ſ      | create?                                                 |      |
|        | Select other                                            |      |

Figure 4: Select 'Create'.

Another window might pop up due to using a space in the file path. Simply ignore it and press 'Continue' (Fig. 5).

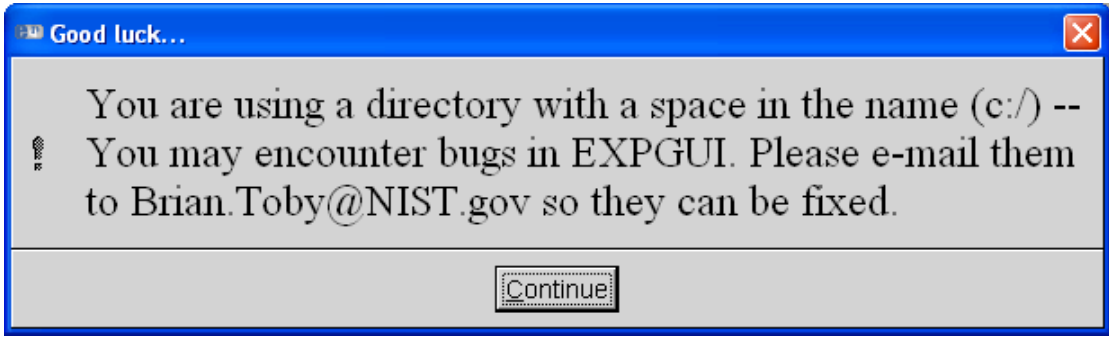

Figure 5: Press 'Continue'.

You are now to enter a title for this exercise. Any title is fine. As a suggestion you may type 'Oxalic acid dihydrate at 300 K from SXD' (Fig. 6).

| 🕮 Input title for experiment c:/Oxalic Acid/OXALIC.EXP               |  |  |  |  |  |
|----------------------------------------------------------------------|--|--|--|--|--|
| Input a value for the title for experiment c:/Oxalic Acid/OXALIC.EXP |  |  |  |  |  |
| Oxalic Acid Dihydrate at 300 K from SXD                              |  |  |  |  |  |
| Set                                                                  |  |  |  |  |  |

Figure 6: Specify a title and click 'Set'.

| 🕮 EXPGUI c:/Oxalic Acid/OXALIC.EXP                                                                                                    |                                                        |              |  |  |  |  |  |
|----------------------------------------------------------------------------------------------------|--------------------------------------------------------|--------------|--|--|--|--|--|
| File Options Powder Xta                                                                                                    | l Graphs Results Calc Import/Export                    | Help         |  |  |  |  |  |
| expnam expedt genies                                                                                                    | powpref powplot Istview liveplot                       |              |  |  |  |  |  |
| LS Controls Phase Histogra                                                                                                    | m                                                      | : ]          |  |  |  |  |  |
| Select a histogram       Last History:       created readexp.tcl 1.41 Tue Feb 01 14:10:12 GMT St         h# type bank ang/wave       Title:       Oxalic Acid Dihydrate at 300 K from SXD         Number of Cycles       0.01       Marquardt Damping         Print Options (0)       1.00       1.00 |                                                        |              |  |  |  |  |  |
|                                                                                                    | Reflection Intensity Extraction                        |              |  |  |  |  |  |
|                                                                                                    | Extraction LeBail damping 0 Extr                       | act Fobs 🧖   |  |  |  |  |  |
|                                                                                                    | 123456789 (Ph                                          | ase #)       |  |  |  |  |  |
|                                                                                                    |                                                        | adal biasad) |  |  |  |  |  |
|                                                                                                    | Equally Weighted O O O O O O O O O O O O O O O O O O O | Bail method) |  |  |  |  |  |
| ▼<br>▼                                                                                                    |                                                        |              |  |  |  |  |  |

Figure 7: EXPGUI in its full glory.

The main EXPGUI should now appear on the screen (Figure 7). EXPGUI has mainly been made as an interface for inputting most of the parameters for powder diffraction data. However, internally it does have the option to also refine single-crystal data from X-rays, constant-wavelength and time-of-flight neutron data.

Parameters that cannot be accessed from within the GUI usually can be accessed from the command-line based EXPEDT. One such input is the specification of the space group and lattice parameters for a single-crystal refinement. We therefore start EXPEDT by pressing the corresponding button in EXPGUI. A screen similar to the one shown in Figure 8 should appear.

The first question posed to the user is 'Is this the file you wish to use?'. The default answer to this question is the question mark '<?'>. Most menus inside EXPEDT are accessed by specifying a letter to go to the next submenu. In order to see what the options are accept the default selection and simply press the carriage return key <CR>. The question mark usually lists in detail what the options are (Fig. 9).

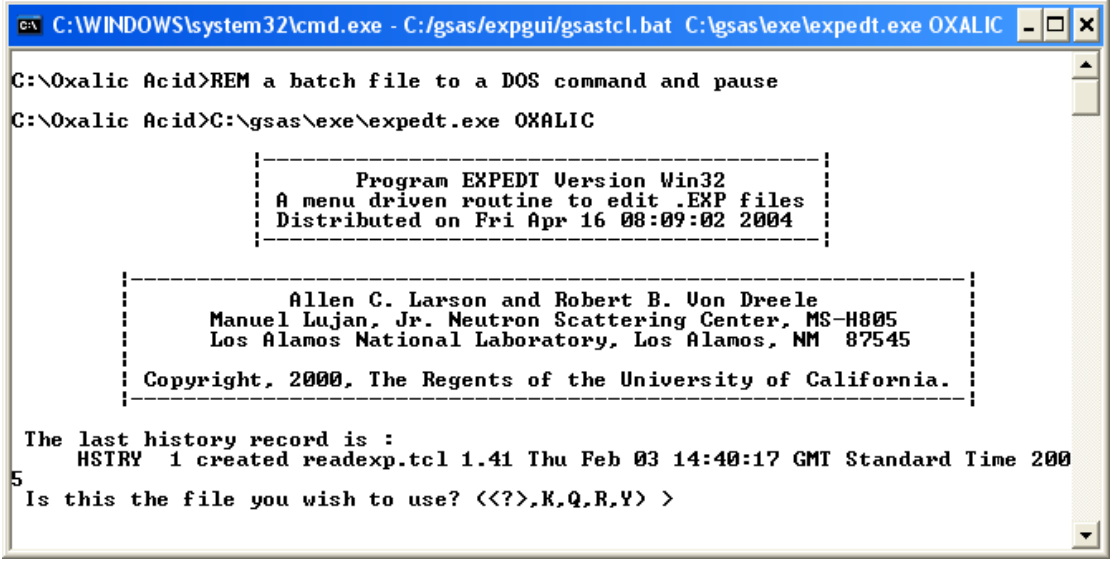

Figure 8: Start-up screen for EXPEDT.

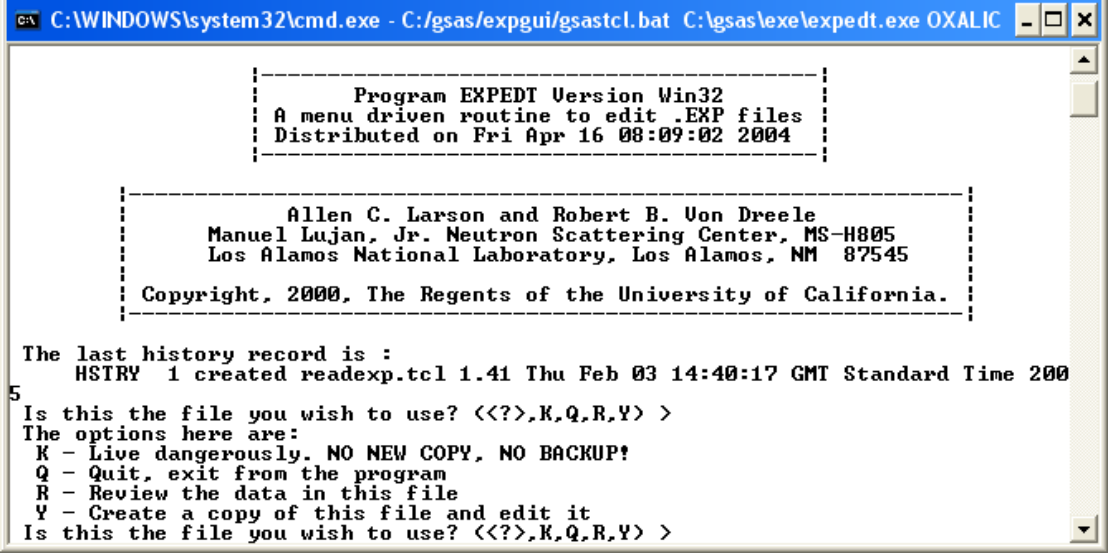

Figure 9: Detailed listing of options after initial start-up of EXPEDT.

```
Ca C:WINDOWS\system32\cmd.exe - C:/gsas/expgui/gsastcl.bat C:\gsas\exe\expedt.exe OXALIC _ _ X
The last history record is :
    HSIRY 1 created readexp.tcl 1.41 Thu Feb 03 14:40:17 GMT Standard Time 200
5
Is this the file you wish to use? (<?>,K,Q,R,Y) >
The options here are:
    K - Live dangerously. NO NEW COPY, NO BACKUP!
    Q - Quit, exit from the program
    R - Review the data in this file
    Y - Create a copy of this file and edit it
    Is this the file you wish to use? (<?>,K,Q,R,Y) >Y
Experiment title:
        Oxalic Acid Dihydrate at 300 K from SXD
The last history record is :
    HSIRY 1 created readexp.tcl 1.41 Thu Feb 03 14:40:17 GMT Standard Time 200
5
EXPEDI data setup options:
    (?> _ Type this help listing
    D - Distance/angle calculation set up
    K n - Delete all but the last n history records
    P - Powder data preparation
    R - Review data in the experiment file
    S - Dype this data preparation
    R - Review data in the experiment file
    S - Dypetion EXPEDT
    EXPEDT data setup option <(?>,D,K,P,R,S,X) >S_
    V
```

Figure 10: Options in the data setup level of EXPEDT.

Here, we would like to create a copy of this file and edit it. Enter 'Y' at the prompt and press  $\langle CR \rangle$ . We are now on the data setup level. Press  $\langle CR \rangle$  to see the options on this level (Fig. 10).

Since, we would like to treat single-crystal data choose 'S' for 'Single crystal data preparation' and press <CR>.

EXPEDT tells us that there is no phase information as of yet. We are about to change this. Select 'I' to insert a new phase (Fig. 11).

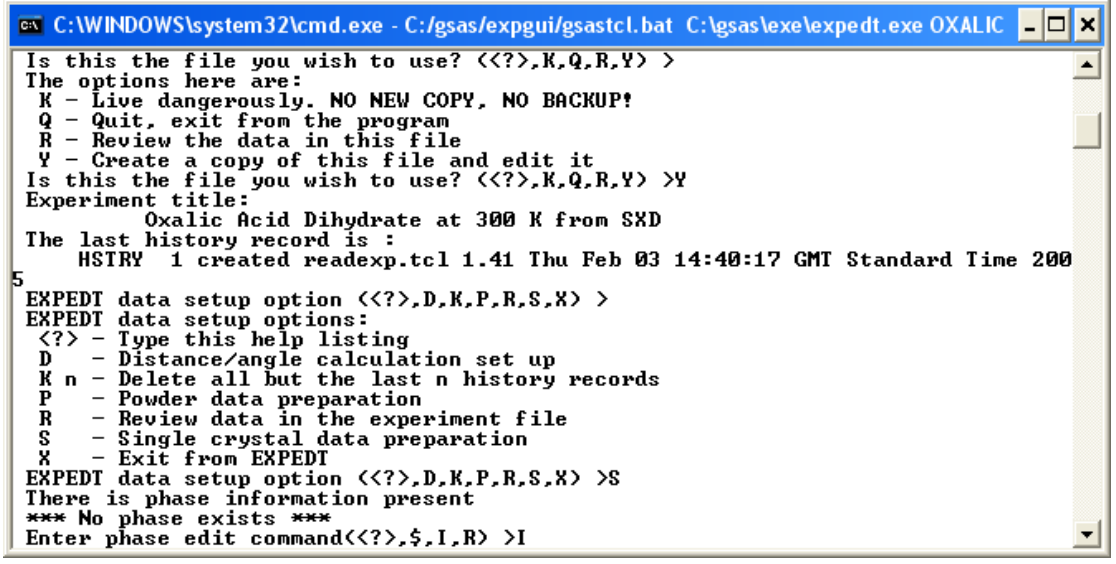

Figure 11: Select 'I' to enter a new phase.

First, insert a new title. Something like 'Oxalic acid dehydrate at 300 K from SXD' would be appropriate (Fig. 12). Don't forget to finish with a <CR>.

Figure 12: Enter a title and press <CR>.

The space group needs now to be specified. As mentioned in the beginning, oxalic acid dihydrate crystallises in the monoclinic space group P  $2_1/n$  (Fig. 13). Be careful when specifying the space group. Omission of spaces may result in the wrong space group being used.

| 📾 C:\WINDOWS\system32\cmd.exe - C:/gsas/expgui/gsastcl.bat C:\gsas\exe\expedt.exe OXALIC 💶                          | ×  |
|----------------------------------------------------------------------------------------------------|----|
| Y - Create a copy of this file and edit it<br>Is this the file you wish to use? < ,K,Q,R,Y> >Y<br>Experiment title: | -  |
| Oxalic Acid Dihydrate at 300 K from SXD                                                                             | -1 |
| The last history record is :<br>USTPU I operated weadown tol 1 41 Thy Feb 02 14:40:17 CMT Standard Time 200         |    |
| 5                                                                                                    |    |
| EXPEDT data setup option < ,D,K,P,R,S,X> >                                                                          |    |
| EXPEDT data setup options:                                                                                          |    |
| - Type this help listing                                                                                            |    |
| V = Distance/angle calculation set up                                                                               |    |
| P - Powder data menaration                                                                                          |    |
| R - Review data in the experiment file                                                                              |    |
| S - Single crystal data preparation                                                                                 |    |
| 8 - Exit from EXPEDI                                                                                                |    |
| EXPEDI data setup option ((?),D,R,P,R,S,X) >S                                                                       |    |
| *** No mbase exists ***                                                                                             |    |
| Enter phase edit command( ,\$,I,R> >I                                                                               |    |
| Enter identifying name for new phase number 1.                                                                      |    |
|                                                                                                    |    |
| No space group information found                                                                                    |    |
| R -3 m R for rhombohedral setting) >P 21/n_                                                                         | -  |

Figure 13: Specification of space group.

EXPEDT recognises the space group as being monoclinic and therefore only asks for a, b, c, and the angle  $\beta$  of the unit cell. Just as a reminder, these values are a = 6.1143Å, b = 3.5870Å, c = 12.0109Å and  $\beta$  = 106.127° (Fig. 14).

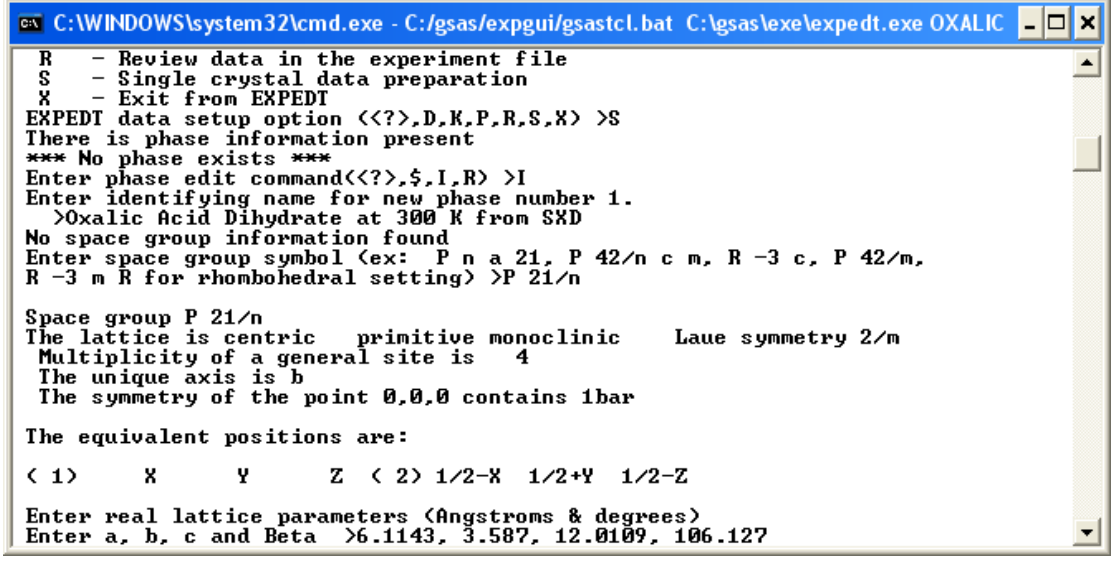

Figure 14: Input of lattice parameters.

EXPEDT computes the unit cell volume. If we knew the error estimates on the lattice parameters this information could be inserted using the 'S' submenu to enter the standard deviation on the lattice parameters. For now, we will leave this option. This concludes the specification of the lattice parameters and the unit cell and thus, we will quit EXPEDT. This can be done by entering 'X' for Exit followed by <CR>. Entering 'X' generally takes the user back to the previous level and so to completely exit EXPEDT 'X' needs to be entered on every level until the DOS window says 'Press any key to continue' (Fig. 15). Do exactly as suggested. The main EXPGUI window should now reappear (Fig. 16). By using EXPEDT to enter the space group and lattice parameters a file called 'Oxalic.exp' has been edited invisible to the user. This '.EXP' file is the master file for the crystal structure refinement and care should be taken not to accidentally delete it as this may mean to start again from the beginning. EXPGUI notices that the content of the file 'Oxalic.exp' has been altered and thus asks whether

we would like to use the new version or restore the previous. Select 'Load new' as indicated in Fig. 16.

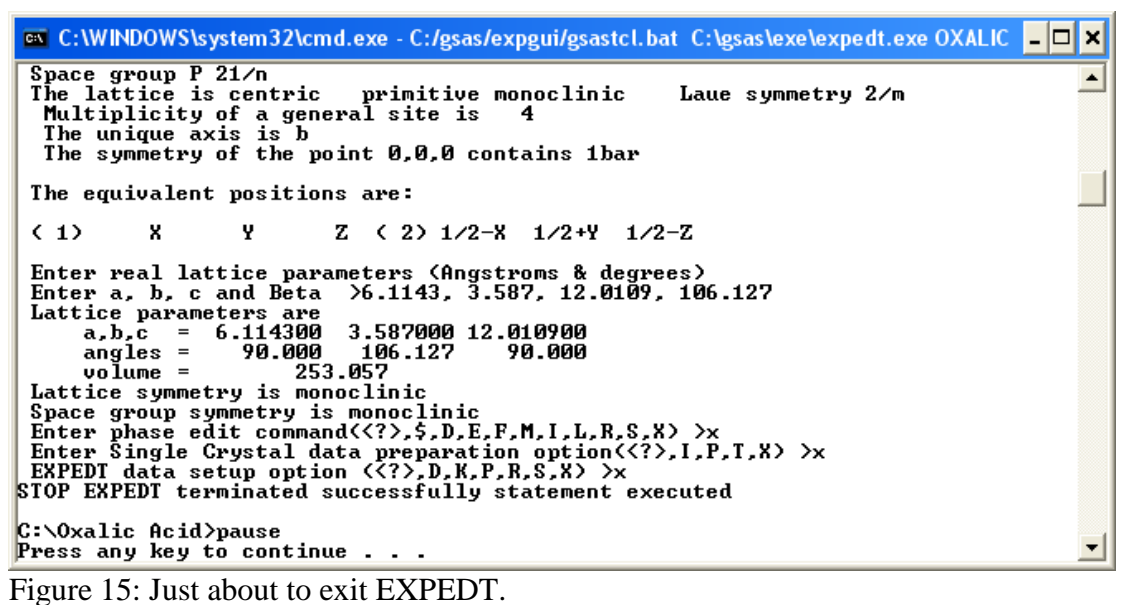

| 🚥 Reload?                                                                                                    |  |
|----------------------------------------------------------------------------------------------------|--|
| Help                                                                                                    |  |
| File OXALIC.EXP has been modified by another program.<br>Do you want to use the newer (modified) version or continue<br>with the older (previous) version of the file? |  |
| Load new Continue with old                                                                                                    |  |

To view the lattice parameter information click on the 'Phase' tab of EXPGUI. The lattice parameters appear as shown in Figure 17.

Before continuing with EXPGUI and GSAS, we need to prepare the SXD data. The crystal has been measured at five different omega settings (orientations) for about 1 hour at each setting. The temperature was close to 300 K. The raw data have been indexed and integrated using SXD2001. However, we still need to calculate the absorption correction and convert the files to GSAS histograms. To perform the absorption correction start SXD2001, load the 'SXDII.instr' file and click the 'Calc. corrections' button (Fig. 18).

A GUI similar to the one shown in Figure 19 should appear. The quantities to be specified by the user are the scattering and absorption cross section *per atom* and the number density in units of Å<sup>-3</sup>. Information about the cross sections can be found on the internet at <u>http://www.ncnr.nist.gov/resources/n-lengths/</u>. They are summarised in table I.

Figure 16: Select 'Load new'.

| 💷 EXPGUI c  | :/Oxalic Ac | id/OXALIC | EXP         |            |            |        |               |              |             |             |
|-------------|-------------|-----------|-------------|------------|------------|--------|---------------|--------------|-------------|-------------|
| File Opti   | ons Pow     | der Xtal  | Graphs      | Results    | Calc       | Imp    | ort/Export    |              |             | Help        |
| expnam      | expedt      | genles    | powpref     | powplo     | t Istv     | iew    | liveplot      |              |             |             |
| LS Control: | s Phase     | Histogra  | n 🗎 Scaling | Profile    | Constra    | aints  | MD Pref O     | rient   SH I | Pref Orient |             |
| Phase: 1    | Replace     | •         |             | 1          | title: Oxa | alic a | cid dihydrate | e at 300 K f | rom SXD     |             |
| Add         |             | a 6.114   | 300         | b 3.5870   | 000        | c      | 12.010900     | Edit         | Refine Ce   | □           |
| Phase       |             | α 90.00   | 000         | β 106.12   | 270        | Y      | 90.0000       | Cell         | Cell dampin | g <u>0 </u> |
| * name      | type        | ref/damp  | fracti      | ional coor | dinates    | 1      | Mult Occupa   | ncy Viso     |             |             |
|             |             |           |             |            |            |        |               |              |             | -           |
|             |             |           |             |            |            |        |               |              |             |             |
|             |             |           |             |            |            |        |               |              |             |             |
|             |             |           |             |            |            |        |               |              |             |             |
|             |             |           |             |            |            |        |               |              |             |             |
|             |             |           |             |            |            |        |               |              |             | -           |
| •           |             |           |             |            |            |        |               |              |             | •           |
|             |             |           |             |            |            |        |               |              | Add Nev     | v Atoms     |
|             |             | _ ¤×      |             | F          |            | 0      | 0             |              | → Xform     | Atoms       |
| _           |             |           |             |            |            |        |               |              |             |             |
|             |             |           |             |            |            |        |               |              |             |             |

Figure 17: Appearance of the 'Phase' information after completing EXPEDT.

| (#L SXD2001                                              |                                    |                                                                                                    |
|----------------------------------------------------------|------------------------------------|----------------------------------------------------------------------------------------------------|
| File Edit Options Clear Memory Utilities Conversion Help |                                    |                                                                                                    |
|                                                          | Peak search                        | Peak search settings         Flun number         [00000]           Det calib. file         detector.nor         [00000]           Detectors         1         [00000]           X pixel range         3, 61         [00000]           Z pixel range         2, 61         [00000]           ITOF range (usec)         [2000, 8000]         [00000]           Dmt dyspacings         [0,0,0.0]         [0000,000]                                                             |
|                                                          | Find UB<br>matrix                  | Use UB of crystal         [0         [5pace group]         [P1]           UB matrix determination         [1         Detector(s)         [1           Lattice parameters         [10,0.0         [00,0.00         [10]           Detector(s)         [1         [10]         [10]           Detector(s)         [10]         [10]         [10]           Success rate         [10]         [10]         [10]           No of attempts         [50]         [50]         [50] |
|                                                          | Refine UB                          | Permute<br>Indices<br>Surprise 1                                                                                                    |
|                                                          | Calc. corrections                  | Extract hkl sections Surprise 2                                                                                                    |
|                                                          | Integrate Peaks                    | Update .use file Focus in d-spacing                                                                                                    |
|                                                          | Plot single/multiple spe           |                                                                                                    |
|                                                          | Plot summed rows                   | Scan                                                                                                    |
| Peak search results - click on builtond                  | Detector 1<br>Columns to plot 3-61 | Rows to sum         3.61           TOF range [usec]         0.10000                                                                                                    |
| 1 2 3 4 5 6 7 8 9 10 11 Units TOF (usec)                 | Plot Laue contours                 |                                                                                                    |
|                                                          | Detector 1                         | TOF range [usec] 800,10000                                                                                                    |
| PARAOUT INVITATION COLORIDATION COLORIDATION             | Display coordinate                 | u.u (Max. scale (U.u, u.u                                                                                                    |
|                                                          | F (                                | Show indexed peaks for crystal(s) 1 with hkl-tolerance 0.02                                                                                                    |
|                                                          | Π.                                 | Use DAE and spacegroup P1                                                                                                    |
|                                                          | Γ.                                 | dentify cables                                                                                                    |

Figure 18: SXD2001 main GUI. The location of the 'Calc. corrections' button is indicated.

| Calculate corrections                                                                                                    |
|----------------------------------------------------------------------------------------------------|
| Integrated intensities file(s) Select                                                                                                    |
| Sample properties         Scattering cross section [barns]         Absorption cross section at 1.8 A [barns]         Number density [atoms/A^3]         0.0586         Shape Spherical         Radius [cm]         0.3         Height [cm]         1.0         Cylinder vertical at (phi, chi, omega)         0.0, 0.0 |
| Method 🔲 Gaussian Integration Precision 4                                                                                                    |
| Monte Carlo Integration Nparticles 10000<br>Target precision [%] 1.0                                                                                                    |
| Calculate absorption Calculate extinction Calculate TDS                                                                                                    |
| Eager to calculate corrections                                                                                                    |
| Calculate                                                                                                    |

Figure 19: Initial appearance of the calculate corrections GUI.

| Tal | ole I: | Scattering | and   | absorption   | cross   | sections        | of ( | С, О | and | Η | (values | taken | from |
|-----|--------|------------|-------|--------------|---------|-----------------|------|------|-----|---|---------|-------|------|
| htt | o://wv | ww.ncnr.ni | st.go | v/resources/ | /n-leng | <u>gths/</u> ). |      |      |     |   |         |       |      |

| Element | Scattering cross section | Absorption cross section at |
|---------|--------------------------|-----------------------------|
|         | [barns]                  | 1.8 Å [barns]               |
| Н       | 82.02                    | 0.3326                      |
| С       | 5.551                    | 0.0035                      |
| 0       | 4.232                    | 0.00019                     |

As can be seen from table I, the scattering cross section, which is the sum of the coherent and incoherent cross sections is very large for hydrogen. This is mainly due to the large incoherent cross section of hydrogen. This large cross section of hydrogen is often causing a large slowly varying background in the diffraction pattern. A way around this would be to replace deuterium for hydrogen. The scattering cross section is nearly independent of the energy, while the absorption cross section varies linearly with wavelength. Thus, this value is usually quoted for neutrons having a wavelength of 1.8Å corresponding to a neutron speed of 2200m/s or a thermal energy of 293 K.

As mentioned in the introduction, the chemical composition of Oxalic Acid Dihydrate is  $(COOH)_2 \cdot 2H_2O$ . The scattering and absorption cross section per atom are calculated as follows:

$$\sigma_{abs} = \frac{1}{n} \sum_{i=1}^{n} \sigma_{abs}^{i}$$
(1)

$$\sigma_{scat} = \frac{1}{n} \sum_{i=1}^{n} \sigma_{scat}^{i}$$
<sup>(2)</sup>

where n is the number of atoms in the formula and  $\sigma_{abs}^{i}$ ,  $\sigma_{scat}^{i}$  is the absorption and scattering cross section, respectively, for atom i in the chemical formula.

Using the values in Table I compute the absorption and scattering cross section and enter them in the corresponding field in the 'Calc. corrections' GUI. If you need a calculator, Window XP usually supplies one in the 'Start'  $\rightarrow$  'All programs'  $\rightarrow$  'Accessories' menu.

Next, we calculate the number density. This number is defined as the number of atoms divided by the unit cell volume. This should be straightforward...(Hint: there are Z = 4 formula units per unit cell). Insert the result in the corresponding text field in the 'Calc. corrections' GUI. The number density can also be derived from the mass density. This is left as an exercise to the reader (Hint: Use Avogadro's number).

Select the intensity files 'sxd17210\_1sb.int', 'sxd17211\_1sb.int', 'sxd17212\_1sb.int', 'sxd17213\_1sb.int' and 'sxd17214\_1sb.int' using the 'Browse' button in the 'Calc. corrections' GUI (Fig. 20). These files contain the results of the peak integration for the runs sxd17210 – sxd17214 corresponding to the runs for the present compound. For convenience, these files are located on the desktop.

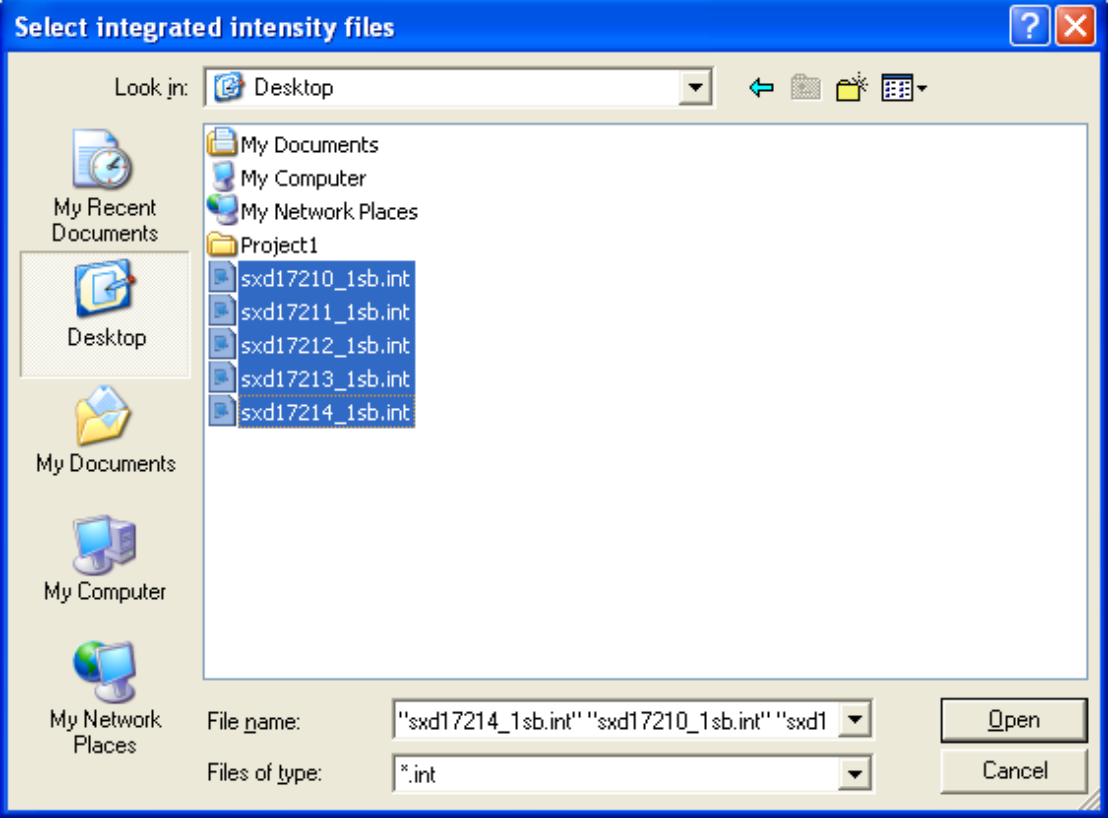

Figure 20: Select the reflection files for use in GSAS.

Finally, we need to know the sample shape. In our case, a cylindrical shape will be good enough. Specify a radius of 0.2 cm and a height of 0.4 cm. Select 'Gaussian Integration' with a precision of 32 points. The latter parameter corresponds to the

number of grid points used in the numerical integration – the higher, the more precise but also the slower the calculation will be.

Select 'Calculate absorption' and 'Calculate extinction' but leave the selection at 'Tbar only'. This is the absorption weighted path length through the crystal and is needed for the Becker-Coppens type extinction correction (see later). The GUI should now appear similar to the one shown in Figure 21. Note, that the absorption and scattering cross section as well as the number density have been omitted and are left to the user to be calculated as an exercise. They are needed, so don't omit them!

| Calculate corrections                                                                                                    |
|----------------------------------------------------------------------------------------------------|
| Integrated intensities file(s) C:\Documents and Settings\mjg87\D 🕃 Select                                                                                                    |
| Sample properties Scattering cross section [barns] Absorption cross section at 1.8 A [barns] 10.8 Number density [atoms/A^3] C.0586 Shape Cylindrical Radius [cm] D.2 Select |
| Height [cm] 0.4                                                                                                    |
| Cylinder vertical at (phi, chi, omega) 0.0, 0.0, 0.0                                                                                                    |
| Method 🔽 Gaussian Integration Precision 32 🗨                                                                                                    |
| Monte Carlo Integration Nparticles 10000<br>Target precision [%] 1.0                                                                                                    |
| Calculate absorption Calculate extinction Calculate TDS                                                                                                    |
| Eager to calculate corrections                                                                                                    |
| Calculate                                                                                                    |

Figure 21: Specify the scattering and absorption cross section as well as the number density.

To calculate the corrections press the 'Calculate button' and wait until the text window just above says that it is done. Then exit.

The reflection files are now ready for importing into GSAS. This step must also be done from SXD2001 as GSAS does not provide a standard way to import SXD data. To facilitate this select in the 'File' menu in SXD2001 the 'Generate GSAS reflection file' option. Click into 'OK' in the first window that appears. This will pop up a dialog asking for a GSAS .EXP file. Point to the directory of your .EXP file and select it (Fig. 22). Click into 'Open'.

| Select GSAS .EX                   | (P file                |            |   |         | ? 🔀          |
|-----------------------------------|------------------------|------------|---|---------|--------------|
| Look jn:                          | Cxalic Acid            |            | • | 🗢 🗈 💣 🎫 |              |
| My Recent<br>Documents<br>Desktop | Moxalic.exp            |            |   |         |              |
| My Documents                      |                        |            |   |         |              |
| My Computer                       |                        |            |   |         |              |
|                                   |                        |            |   |         |              |
| My Network<br>Places              | File <u>n</u> ame:     | OXALIC.EXP |   | -       | <u>O</u> pen |
|                                   | Files of <u>type</u> : | *.EXP      |   | •       | Cancel       |

Figure 22: Select 'Oxalic.exp'.

| Select peak inte                                                 | ensity files                                                                                                    | ? 🗙          |
|------------------------------------------------------------------|----------------------------------------------------------------------------------------------------|--------------|
| Look jn:                                                         | 🞯 Desktop 🔄 🗢 🛍 💣 🎫 -                                                                                                   |              |
| My Recent<br>Documents<br>Desktop<br>My Documents<br>My Computer | My Documents My Computer My Network Places Project1 sxd17210_1sb.int sxd17212_1sb.int sxd17213_1sb.int sxd17214_1sb.int |              |
| My Network                                                       | File name:         "sxd17210_1sb.int" "sxd17211_1sb.int" "sxd1                                                          | <u>D</u> pen |
| Places                                                           | Files of type:                                                                                                    | Cancel       |

Figure 23: Select the reflection files.

Another dialog pops up asking for the reflection files. Point the directory path to your desktop and select simultaneously sxd17210\_1sb.int – sxd17214\_1sb.int as shown in Figure 23. Click again into 'Open'. A GUI similar to the one shown in Figure 24 will appear.

| Select export GSAS options                                                  |
|-----------------------------------------------------------------------------|
| Select histogram options                                                    |
| 🔲 One histogram per crystal                                                 |
| One histogram per crystal per orientation                                   |
| One histogram per crystal per detector                                      |
| Select weighting and scaling                                                |
| Weights will be modified according to:<br>s(Fsq)=SQRT(s(Fsq)^2+(P*Fsq)^2+K) |
| P 0.04                                                                      |
| K]0.0                                                                       |
| Scale factor 0.01                                                           |
| Use reflections                                                             |
| All reflections                                                             |
| Use 10 strongest reflections in each detector                               |
| I/sigma cutoff 3.0                                                          |
| OK Cancel                                                                   |

Figure 24: GSAS export options. Select 'One histogram per crystal per detector'.

Change the default selection of 'One histogram per crystal' to 'One histogram per crystal per detector', the scale to 0.01 and leave the other options as they are. The weighting options allow to change the weights used in the refinement. The default values result in a more linear weighting scheme for the reflections in the least-squares refinement. The scale factor (here to be set to 0.01) can be used in case problems are encountered with exporting strong reflections into the GSAS file format. Click into 'OK' and wait until EXPGUI starts to flash. It asks whether a newer version of the exp file should be loaded. The conversion process has written information about the histograms to the .EXP file and thus modified it. Select 'Load new'.

Starting positions for the oxygen and carbon atoms are given in table II. Don't forget that one should always be well prepared and use a well-characterised sample before doing a neutron experiment. These positions can be entered in the 'Phase section of EXPGUI. Click on the 'Add New Atoms' button and insert the atoms in the text box that appears as shown in Figure 25.

| Atom | Х      | у      | Z     |
|------|--------|--------|-------|
| C(1) | -0.045 | 0.054  | 0.052 |
| O(1) | 0.084  | -0.059 | 0.149 |
| O(2) | -0.220 | 0.231  | 0.037 |
| O(3) | -0.049 | 0.112  | 0.319 |

Table II: Positions of carbon and oxygen

| 610) g               | 🕮 add new atom                                             |      |        |        |       |     |       |             |  |  |  |
|----------------------|------------------------------------------------------------|------|--------|--------|-------|-----|-------|-------------|--|--|--|
|                      | Adding atoms to phase #1                                   |      |        |        |       |     |       |             |  |  |  |
| #                    | Atom<br>type                                               | Name | х      | У      | z     | Occ | Uiso  | Use<br>Flag |  |  |  |
| 1                    | С                                                          | C1   | -0.045 | 0.054  | 0.052 | 1.0 | 0.025 |             |  |  |  |
| 2                    | 0                                                          | 01   | 0.084  | -0.059 | 0.149 | 1.0 | 0.025 |             |  |  |  |
| 3                    | 0                                                          | 02   | -0.22  | 0.231  | 0.037 | 1.0 | 0.025 |             |  |  |  |
| 4                    | 0                                                          | 03   | -0.049 | 0.112  | 0.319 | 1.0 | 0.025 |             |  |  |  |
|                      |                                                            |      |        |        |       |     |       |             |  |  |  |
|                      |                                                            |      |        |        |       |     |       |             |  |  |  |
|                      |                                                            |      |        |        |       |     |       |             |  |  |  |
|                      |                                                            |      |        |        |       |     |       |             |  |  |  |
| Help More atom boxes |                                                            |      |        |        |       |     |       |             |  |  |  |
| Add                  | Add Atoms Cancel Import atoms from: PowderCell .CEL file - |      |        |        |       |     |       |             |  |  |  |

Figure 25: Add new atoms dialog. Click in 'Add Atoms' to finish.

Hopefully, the atoms have been added and the 'Phase' section of EXPGUI should now contain the information as shown in Fig. 26.

| BE EXPGUI c  | :/Oxalic Ac | id/OXALIC.          | EXP                                                                                                    |          |
|--------------|-------------|---------------------|----------------------------------------------------------------------------------------------------|----------|
| File Opti    | ons Pow     | /der Xtal           | Graphs Results Calc Import/Export                                                                                                    | Help     |
| expnam       | expedt      | genles              | powpref powplot Istview liveplot                                                                                                    |          |
| LS Control:  | s Phase     | Histogran           | ) Scaling   Profile   Constraints   MD Pref Orient   SH Pref Orient                                                                                                    |          |
| Phase: 1     | Replace     | e                   | title: Oxalic acid dihydrate at 300 K from SXD                                                                                                    |          |
| Add<br>Phase |             | a 6.114<br>α. 90.00 | 300         b         3.587000         c         12.010900         Edit         Refine Cell           00         β         106.1270         γ         90.0000         Cell         Cell damping | □ □      |
| * name       | type        | ref/damp            | fractional coordinates Mult Occupancy Viso                                                                                                    |          |
| 1 C1<br>2 01 | C<br>N      | 000                 | -0.045000 0.054000 0.052000 4 1.0000 0.02500<br>0.084000 -0.059000 0.149000 4 1.0000 0.02500                                                                                                    | <u> </u> |
| 3 02         | 0           | 0 0 0               | -0.220000 0.231000 0.037000 4 1.0000 0.02500                                                                                                    |          |
| 4 03         |             |                     | -0.049000 0.112000 0.319000 4 1.0000 0.02300                                                                                                    | ¥<br>    |
|              |             |                     | Add New A                                                                                                    | toms     |
|              |             |                     |                                                                                                    | oms      |
| 5            | C1          |                     |                                                                                                    |          |
|              | .025000     |                     |                                                                                                    |          |

Figure 26: Phase section of EXPGUI after entering the atoms.

We are now ready to start some initial refinements. Do this by pressing the 'GENLES' button. Initially, the histogram scale factors are being refined. These are set by default for refinement. Apply GENLES a few times until the DOS window says 'Converged' (Fig. 27). GSAS can now and then diverge. Just try GENLES again, it often finds its way into the correct minimum.

| C:\WINDOWS\system32\cmd.e  | exe - C:/gsas/expgui/g                          | sastcl.bat C:\gs           | sas\exe\genles.exe OXALIC     | - 🗆 🗙   |
|----------------------------|-------------------------------------------------|----------------------------|-------------------------------|---------|
| Histogram 41 Type SNT      | Nobs = 15 R(F**2                                | () = 0.6393                | CHI **2 = 1.4479E+03          | <b></b> |
| Histogram 43 Tupe SNT      | Nobe= 22 $R(F \times 2)$                        | (2) = 0.3703               | CHI**2= 8 2945F+02            |         |
| Histogram 44 Tune SNT      | $N_{0}N_{0}S = 11 R(F_{**}2)$                   | () = 0.3024<br>() = 0.4025 | CHI **2 = 5.3857E+02          |         |
| Histogram 45 Type SNT      | Nobs = $17 \text{ R}(F \star \star 2)$          | 2 = 0.3769                 | CHI **2 = 5.3823E+02          |         |
| Histogram 46 Type SNT      | Nobs = 28 R(F**2                                | ) = 0.4524                 | CHI **2 = 1.3615E+03          |         |
| Histogram 47 Type SNT      | Nobs = 30 R(F**2                                | () = 0.7077                | CHI**2= 3.3362E+03            |         |
| Histogram 48 Type SNT      | Nobs = $24 \text{ R}(F \times 2)$               | <pre>&gt; = 0.4291</pre>   | CHI**2= 1.2985E+03            |         |
| Histogram 49 Type SNT      | Nobs = 20 R(F**2                                | <pre>&gt; = 0.6213</pre>   | CHI**2= 1.8219E+03            |         |
| Histogram 50 Type SNT      | Nobs = $31 \text{ R}(F \times 2)$               | = 0.3911                   | CHI **2 = 8.4500E+02          |         |
| Histogram 51 Type SNT      | Nobs = $16 \text{ R}(\text{F} \times \text{Z})$ | () = 0.4944                | $CHI \times 2 = 6.1065E + 02$ |         |
| Histogram 52 Type SNT      | Nobs = $20 \text{ R}(\text{F} \times 2)$        | 2 = 0.6656                 | CHI **2 = 1.9415E+03          |         |
| Histogram 53 Type SNT      | Nobs = $14 \text{ K}(F \times 2)$               | () = 0.3936                | CH1**2= 4.4518E+02            |         |
| Histogram 54 Type SNT      | Nobs = $12 \text{ R(F**2)}$                     | () = 0.3483                | CH1**2= 2.4584E+02            |         |
| Histogram 55 Type SNI      | Nobs= 18 R(F**2                                 | :) = 0.7475                | CH1**2= 2.2459E+03            |         |
| Single crystal Rw(Fo**2)   | = 0.641 for 108                                 | 8 observatio               | ons                           |         |
| CPU times for matrix buil  | ld 0.38 sec; m                                  | atrix_invers               | sion0.00 sec                  |         |
| Final variable sum((shift  | :/esd)**2) for cyc                              | :le 7:                     | 0.00 Time: 0.38               | sec     |
| Convergence was achieved   | and                                             |                            |                               |         |
| SIVP GEMLES TERMINATED SUC | cessfully stateme                               | nt executed                |                               |         |
| C:\Ovalia Gaid\mawaa       |                                                 |                            |                               |         |
| D. NXAIIC HCIQ/pause       |                                                 |                            |                               | -       |
| rress any key to continue  |                                                 |                            |                               |         |

Figure 27: Initial refinement.

Note, that by default, the refinement is performed on  $F^2$  with the weights according to  $1/\sigma^2$ . The number to observe during refinement is the 'Single crystal Rw(F0\*\*2) (see Fig. 27). In addition, the unweighted R(F\*\*2) for each individual histogram are output in the DOS window. After the first refinement cycle Rw(Fo\*\*2) is 0.641, which is very high. This is not really surprising, since the H atoms are still missing and no structural parameters have been refined as of yet.

After pressing any key to continue, EXPGUI asks whether the new file should be loaded or the older version should be restored. Choose 'Load new file'.

Try to refine the atomic positions next. This can be done by selecting all atoms simultaneously using the mouse as you would do to select text in an ordinary text editor. The refinement flag for the atomic positions is set by checking the box labelled 'X' in EXPGUI. A 'X' should appear on each line specifying the atom position (Fig. 28).

Refine now again using GENLES. GSAS quickly converges and the Rw(Fo\*\*2) slightly decreases to about 0.626. This is still not overwhelming.

| 🚥 C:/Oxalic                  | Acid/OXA                    | IC.EXP                                         |                                                 |                                               |                                              |                                              |                                      |                             |      |
|------------------------------|-----------------------------|------------------------------------------------|-------------------------------------------------|-----------------------------------------------|----------------------------------------------|----------------------------------------------|--------------------------------------|-----------------------------|------|
| File Opt                     | ions Pow                    | /der Xtal                                      | Graphs                                          | Results (                                     | alc Impo                                     | ort/Export                                   |                                      |                             | Help |
| expnam                       | expedt                      | genles                                         | powpref                                         | powplot                                       | lstview                                      | liveplot                                     |                                      |                             |      |
| LS Control                   | s Phase                     | Histograr                                      | n Scaling                                       | Profile C                                     | onstraints                                   | MD Pref Orie                                 | ent   SH P                           | ref Orient                  |      |
| Phase:                       | Replace                     | e                                              |                                                 | title                                         | e: Oxalic A                                  | cid Dihydrate a                              | at 300 K fr                          | rom SXD                     |      |
| Add<br>Phase                 |                             | a 6.114<br>cz 90.00                            | 1300 b<br>100 β                                 | 3.587000<br>106.1270                          | с<br>У                                       | 12.010900<br>90.0000                         | Edit<br>Cell                         | Refine Cell<br>Cell damping | □ □  |
| * name                       | type                        | ref/damp                                       | fractio                                         | onal coordi                                   | nates N                                      | fult Occupancy                               | y Viso                               |                             |      |
| 1 C1<br>2 01<br>3 02<br>4 03 | C<br>0<br>0                 | X0 0 0<br>X0 0 0<br>X0 0 0<br>X0 0 0<br>X0 0 0 | -0.045000<br>0.084000<br>-0.220000<br>-0.049000 | 0.054000<br>-0.059000<br>0.231000<br>0.112000 | 0.052000<br>0.149000<br>0.037000<br>0.319000 | 4 1.0000<br>4 1.0000<br>4 1.0000<br>4 1.0000 | 0.025(<br>0.025(<br>0.025(<br>0.025) | D O<br>D O<br>D O<br>D O    | *    |
| Set re                       | finement                    | options: a                                     | toms 1-4                                        |                                               |                                              |                                              |                                      | Add New A                   | toms |
| Refine                       | ement Flag<br>C1<br>.025000 | gs: ▼ ×                                        | U F 1                                           | F Dampin<br>5000 0.0                          | ng: X <u>0</u><br>054000                     | ∪ _o<br>0.052000                             | □ F <u>0</u>                         | Xform At     1.000000       | oms  |

Figure 28: Setting the refinement flag to refine the atomic positions.

| 📾 C:\WINDOWS\system32\cmd.exe - C:/gsas/expgui/gsastcl.bat C:\gsas\exe\genles.exe OXALIC 💶                                                                                                    | × |
|----------------------------------------------------------------------------------------------------|---|
| Histogram 41 Type SNT Nobs= 15 R(F**2) = 0.4631 CHI**2= 8.2738E+02                                                                                                    |   |
| Histogram 42 Type SNT Nobs= 14 R(F**2) = 0.3761 CHI**2= 8.8589E+02                                                                                                    | _ |
| Histogram 43 Type SNT Nobs= 22 R(F**2) = 0.4794 CHT**2= 7.4673E+02                                                                                                    |   |
| Histogram 44 Type SNI Nobs= 11 $R(F**2) = 0.3571$ CHI**2= 3.8652E+02                                                                                                    |   |
| Histogram 45 Type SNI Nobs = $17 R(F^{**2}) = 0.4488 CHI^{**2} = 0.7454E+02$                                                                                                    |   |
| Histogram 46 Type SNI Nobs 28 $K(F^{**2}) = 0.4683$ $CHI^{**2} = 1.4058E+03$                                                                                                    |   |
| Histogram 47 Type SNI Nobs= 30 $K(F^{**2}) = 0.7082$ CHI**2 = 3.2652E+03                                                                                                    |   |
| Histogram 48 Type SNI Nobs= $24 R(F**2) = 0.4530 CHT**2= 1.3768E+03$                                                                                                    |   |
| Histogram 47 Type SNI Nobs 20 $K(r + \pi 2) = 0.5762$ $CH1 + \pi 2 = 1.6750E + 03$                                                                                                    |   |
| $\Pi_{1} = \Pi_{2} = \Pi_{2$ |   |
| $\Pi_{12} = \Pi_{12} = \Pi$                                                         |   |
| $\begin{array}{cccccccccccccccccccccccccccccccccccc$                                                                                                    |   |
| $\begin{array}{cccccccccccccccccccccccccccccccccccc$                                                                                                    |   |
| $H_{13} = 0.3033 = 0.0000 = 0.0000 = 0.00000 = 0.00000000$                                                                                                    |   |
| 11500gram 35 Type 341 HUDS- 10 N(T**27 - 0.7232 OnT**2- 2.1117E-05                                                                                                    |   |
| Single crystal Rw(Fo***2) = 0.626 for 1088 observations                                                                                                    |   |
| CPU times for matrix build 0.38 sec; matrix inversion 0.02 sec                                                                                                    |   |
| Final variable sum((shift/esd)**2) for cucle 12: 0.01 Time: 0.39 sec                                                                                                    |   |
| Convergence was achieved and                                                                                                    |   |
| STOP GENLES terminated successfully statement executed                                                                                                    |   |
| C:∖Oxalic Acid>pause<br>Press any key to continue                                                                                                    | • |

Figure 29: Refinement result after using GENLES.

A very important correction in neutron single-crystal diffraction is extinction. Compared to X-ray diffraction, crystals for neutron diffraction are quite large. Even in the absence of absorption effects, extinction often still is important. In order to access the extinction parameter start EXPEDT again. The now familiar screen shown in Figure 30 appears and the user should enter 'Y' to use the current EXP file.

All information relating to least-squares refinement can be found in the 'Least squares refinement set up' submenu of GSAS. Select 'L' as shown in Figure 31. By pressing <CR> the options are listed in detail. The extinction models can be found in the 'Edit overall parameters' section and therefore, we select 'O' (Fig. 32).

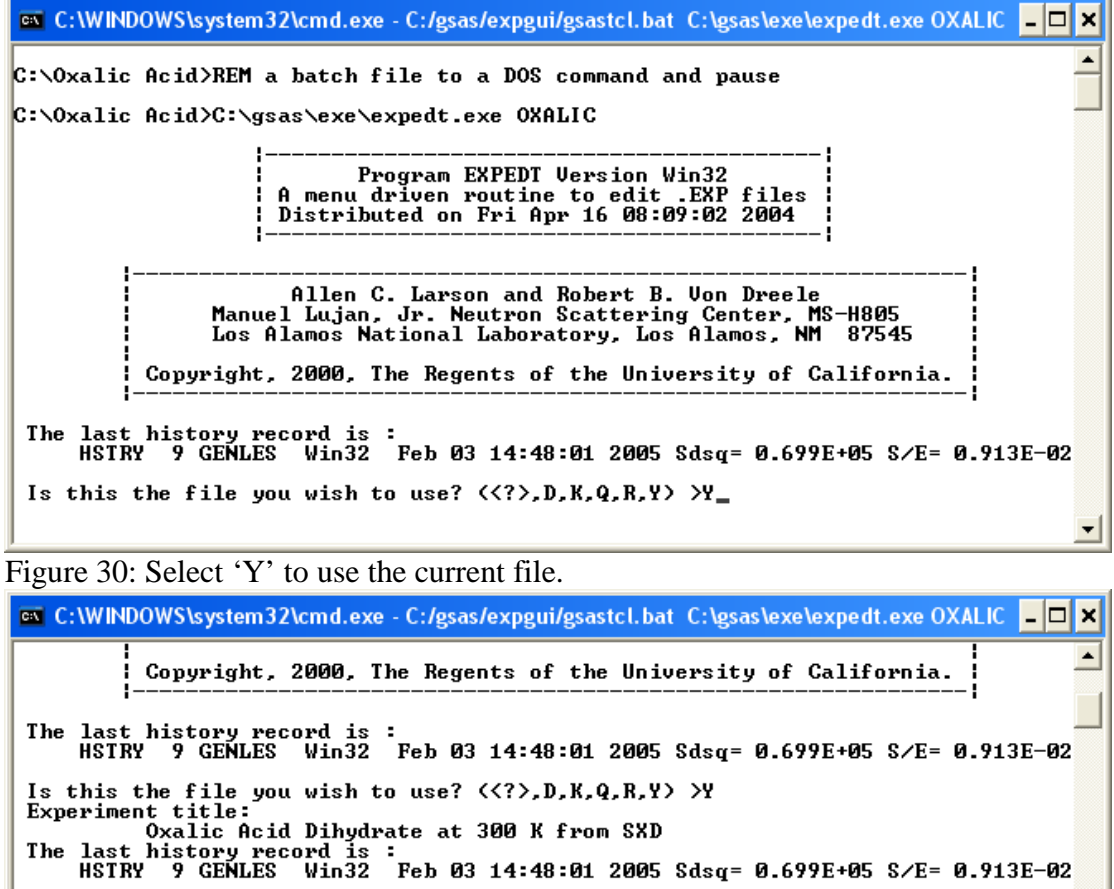

EXPEDT data setup option <<?>,D,F,K,L,P,R,S,X> > EXPEDT data setup options: <?> - Type this help listing D - Distance/angle calculation set up D = Distance/angle calculation set up
 F = Fourier calculation set up
 K n = Delete all but the last n history records
 L = Least squares refinement set up
 P = Powder data preparation
 R = Review data in the experiment file
 S = Single crystal data preparation
 X = Exit from EXPEDT
 XPEDT data setum ontion (<?>D.F.K.L.P.R.S.X)

EXPEDT data setup option <<?>,D,F,K,L,P,R,S,X> >L

Figure 31: Select 'L' to access the least-squares submenu.

C:\WINDOWS\system32\cmd.exe - C:/gsas/expgui/gsastcl.bat C:\gsas\exe\expedt.exe OXALIC C: WINDOWS\system32\cmd.exe - C:/gsas/expgui/gsastcl.bat C:
C: VINDOWS\system32\cmd.exe - C:/gsas/expgui/gsastcl.bat C:
C: Type this help listing
D - Distance/angle calculation set up
F - Fourier calculation set up
K n - Delete all but the last n history records
L - Least squares refinement set up
P - Powder data preparation
R - Review data in the experiment file
S - Single crystal data preparation
X - Exit from EXPEDT
EXPEDT data setup option (<?>,D,F,K,L,P,R,S,X) >L
Select editing option for Least Squares calculation
(<?>,A,B,F,L,O,R,S,T,X) >
The available options are:
(?) - Type this help listing
A - Edit atom parameters
B - Edit rigid body constraints
F - Edit atom form factor parameters
L - Edit least squares controls
O - Edit overall parameters
R - Edit soft constraint data
T - Change the experiment title
Y - Exit to main EXPEDT - 🗆 × ۰ T - Change the experiment title X - Exit to main EXPEDT menu Select editing option for Least Squares calculation (<?>,A,B,F,L,O,R,S,T,X> >0 •

-

Figure 32: Select 'O' to access the overall parameters.

Finally, we can access the extinction models by selecting 'E' (Fig. 33).

| C:\WINDOWS\system32\cmd.exe - C:/gsas/expgui/gsastcl.bat C:\gsas\exe\expedt.exe OXALIC _ | □ × |
|------------------------------------------------------------------------------------------|-----|
| EXPEDT data setup option ( ,D.F.K.L.P.R.S.X) >L                                          |     |
| Select editing option for Least Squares calculation                                      |     |
| <                                                                                        |     |
| The available options are:                                                               |     |
| - Type this help listing                                                                 |     |
| A - Edit atom parameters                                                                 |     |
| B - Edit rigid body constraints                                                          |     |
| F - Edit atom form factor parameters                                                     |     |
| L - Edit least squares controls                                                          |     |
| 0 - Edit overall parameters                                                              |     |
| R - Review some of the EXP file data                                                     |     |
| S – Edit soft constraint data                                                            |     |
| T - Change the experiment title                                                          |     |
| X - Exit to main EXPEDT menu                                                             |     |
| Select editing option for Least Squares calculation                                      |     |
| <pre>&lt;<?>,A,B,F,L,O,R,S,T,X&gt; &gt;0</pre>                                           |     |
| Enter overall parameter to be edited < ,E,H,S,T,X> >                                     |     |
| Overall parameters editing options:                                                      |     |
| - Type this help listing                                                                 |     |
| E - Extinction parameters                                                                |     |
| H - Histogram scale factors                                                              |     |
| S - Phase and element fractions                                                          |     |
| T – Twinned single crystal parameter                                                     |     |
| X - Exit from editing overall parameters                                                 |     |
| Enter overall parameter to be edited < ,E,H,S,T,X> >E_                                   | -   |

Figure 33: Select 'E' for 'Extinction parameters'.

| C:\WINDOWS\system32\cmd.exe - C:/gsas/expgui/gsastcl.bat C:\gsas\exe\expedt.exe OXALIC | - 🗆 🗙    |
|----------------------------------------------------------------------------------------|----------|
| Phase no. 1                                                                            | <b>_</b> |
| Title: Oxalic Acid Dihydrate at 300 K from SXD                                         |          |
| Extinction for crystal element no. 1:                                                  |          |
| Current extinction type:                                                               |          |
| No extinction                                                                          |          |
| Single crustal extinction editing ontion? ( $\langle 2 \rangle$ C.D.L.T.U.X)           |          |
| The single crystal extinction editing options are:                                     |          |
| - Print this help listing                                                              |          |
| C - Change extinction values                                                           |          |
| D - Change the damping flags                                                           |          |
| L = List the current values T = Change the tune of extinction model                    |          |
| U - Modify the refinement flags                                                        |          |
| X - Exit from single crystal extinction editing                                        |          |
| Single crystal extinction editing option? < ,C,D,L,T,U,X> >T                           |          |
| Select new extinction type:                                                            |          |
| Enter extinction type flag, ((/),0-4) >                                                |          |
| I for secondawy extinction Type I                                                      |          |
| 2 for secondary extinction Type II                                                     |          |
| 3 for primary extinction                                                               |          |
| 4 for secondary Type I and Type II combined                                            |          |
| Enter extinction type flag, ( ,0-4) >1_                                                |          |

Figure 34: Select 'T' to access the different extinction models.

The extinction parameters submenu is under the letter 'E' (Fig. 33). By default, no extinction correction is applied. However, this will be necessary for our large crystal of oxalic acid dihydrate. Type 'T' and then  $\langle CR \rangle$  to see a listing of the various models (Fig. 34). The models are numbered from 0 to 4. It is not necessarily clear which model should be used and one might have to try different models. In our case we select model number 1 which is secondary extinction of type I. GSAS asks whether a Lorentzian distribution model should be used. Select 'Y' as shown in Fig. 35.

Although an extinction model has been selected, the parameter is still 0.0 and the refinement flag is switched to 'N' for no refinement. Switch this flag to 'Y' by entering 'V' as shown in Fig. 36. Since we don't know a good value for the extinction parameter we leave it to GENLES to refine it. Exit now EXPEDT by entering 'X' followed by <CR> as many times as is necessary. Remember, that each 'X' will take you to the previous menu. Run now GENLES again until it converges (Fig. 37).

```
🔤 C:\WINDOWS\system32\cmd.exe - C:/gsas/expgui/gsastcl.bat C:\gsas\exe\expedt.exe OXALIC 💶 🗖 🗙
 Phase no. 1
Title: Oxalic Acid Dihydrate at 300 K from SXD
Extinction for crystal element no. 1:
Current extinction type:
                                                                                                                                                                                                                                                                                                                                                                                                                                                                            ٠
Extinction for crystal element no. 1:

Current extinction type:

No extinction

Gaussian model used

Single crystal extinction editing option? <<?>,C,D,L,T,U,X> >

The single crystal extinction editing options are:

<?> - Print this help listing

C - Change extinction values

D - Change the damping flags

L - List the current values

T - Change the type of extinction model

U - Modify the refinement flags

X - Exit from single crystal extinction editing

Single crystal extinction editing option? <<?>,C,D,L,T,U,X> >T

Select new extinction type:

Enter extinction type flag, <<?>,0-4> >

Ø for NO extinction

1 for secondary extinction Type I

2 for secondary extinction Type II

3 for primary extinction

4 for secondary Type I and Type II combined

Enter extinction type flag, <<?>,0-4> >1

Do you want to use the Lorentzian model (Y/<N>>? >Y

Figure 35: 'Y' selects a Lorentzian distribution
```

Figure 35: 'Y' selects a Lorentzian distribution.

| C:\WINDOWS\system32\cmd.exe - C:/gsas/expgui/gsastcl.bat C:\gsas\exe\expedt.exe OXALIC                                                                                                    | - 🗆 🗙 |
|----------------------------------------------------------------------------------------------------|-------|
| <pre>U - Modify the refinement flags<br/>X - Exit from single crystal extinction editing<br/>Single crystal extinction editing option? &lt;<?>,C,D,L,T,U,X&gt;&gt;T<br/>Select new extinction type:<br/>Enter extinction type flag, &lt;<?>,0-4&gt;&gt;<br/>Ø for NO extinction<br/>1 for secondary extinction Type I<br/>2 for secondary extinction Type II<br/>3 for primary extinction<br/>4 for secondary Type I and Type II combined<br/>Enter extinction type flag, &lt;<?>,0-4&gt;&gt;1<br/>Do you want to use the Lorentzian model (Y/<n>&gt;? &gt;Y<br/>Current extinction type:<br/>Secondary Type-I Value = 1.0000E-10 Refine(N) Damp flag = 0<br/>Lorentzian model used<br/>Single crystal extinction editing option? &lt;<?>,C,D,L,T,U,X&gt;&gt;<br/>The single crystal extinction editing options are:<br/><?> - Print this help listing<br/>C - Change the damping flags<br/>L - List the current values<br/>I - Change the type of extinction model<br/>U - Modify the refinement flags<br/>X - Exit from single crystal extinction editing option? &lt;<?>,C,D,L,T,U,X&gt;&gt;U_</n></pre> |       |
| Figure 36: Switch the refinement flag on by entering 'V'.                                                                                                    |       |
| C:\WINDOWS\system32\cmd.exe - C:/gsas/expgui/gsastcl.bat C:\gsas\exe\genles.exe OXALIC                                                                                                    | - 🗆 🗙 |
| Histogram 41 Type SNT Nobs= 15 R(F**2) = 0.3838 CHI**2= 7.5116E+02<br>Histogram 42 Type SNT Nobs= 14 R(F**2) = 0.3690 CHI**2= 7.0093E+02                                                                                                    |       |

| C. WINDOWS (System   | 52 iciliu.exe - c./g | susrexpgungsuster              | indu cinga | us leve igennes.exe OVALIC         |          |
|----------------------|----------------------|--------------------------------|------------|------------------------------------|----------|
| Histogram 41 Type    | SNT Nobs=            | 15 R(F + 2) =                  | 0.3838     | CHI**2= 7.5116E+02                 | <b>_</b> |
| Histogram 42 Type    | SNT Nobs=            | 14 R(F**2) =                   | 0.3690     | CHI**2= 7.0093E+02                 |          |
| Histogram 43 Type    | SNT Nobs=            | $22 R(F \times 2) =$           | 0.4945     | CHI**2= 8.8378E+02                 |          |
| Histogram 44 Type    | SNT Nobs=            | $11 R(F \times 2) =$           | 0.3475     | CHI**2= 4.0896E+02                 |          |
| Histogram 45 Type    | SNT Nobs=            | $17 R(F \times 2) =$           | 0.2337     | CHI **2 = 2.0240E+02               |          |
| Histogram 46 Tune    | SNT Nobs=            | $28 \text{ R}(F \times 2) =$   | Ø. 4325    | CHI **2 = 1.4263E+03               |          |
| Histogram 47 Tune    | SNT Nobs=            | 30 R(F + 2) =                  | Ø. 4378    | CHI **2 = 2.2464E+03               |          |
| Histogram 48 Tune    | SNT Nobs =           | $24 \text{ R}(F \times 2) =$   | 0 5031     | CHI **2 = 1.6461F+03               |          |
| Histogram 49 Tune    | SNT Nobe=            | 20 R(F + 2) =                  | 0 4179     | CHI **2 = 1 2508F+03               |          |
| Histogram 50 Tupe    | SNT Nobe=            | 31 P(F + + 2) =                | 0 3764     | CHI + + 2 = 9 2413E + 02           |          |
| Histogram 50 Type    | CNT Nobe=            | $16 P(P \times 2) =$           | 0 4007     | $CU1 \times \times 2 = 0.2413E.02$ |          |
| Histogram 51 Type    | CNT Nobo-            | 10 h(r - 2) =<br>20 p(r - 2) = | 0.4077     | $CUI \times 2 = 1.3030E \cdot 02$  |          |
| Histogram 52 Type    | ONT Nods-            | 4 D/Paulo -                    | 0.4324     | CUI xx2 - 1.2170ET03               |          |
| Histogram 53 Type    | SNI NODS=            | 14  K(F + 2) = 10  P(F + 2)    | 0.3723     | CH1**Z= 4.7801E+0Z                 |          |
| Histogram 54 Type    | SNI NODS=            | 12  K(F + Z) =                 | 0.4087     | GH1**Z= 3.3166E+0Z                 |          |
| Histogram 55 Type    | SNT Nobs=            | $18 R(F \times 2) =$           | 0.5092     | CH1**2= 1.2542E+03                 |          |
| Single crystal Rw(   | Fo**2) = 0.54        | 13 for 1088 of                 | servatio   | ns                                 |          |
| CPU times for matr   | ix build 🛛           | 1.36 sec: matri                | ix invers  | ion 0.02 sec                       |          |
| Final variable sum   | ((shift/esd)**       | (2) for cucle                  | 22:        | 0.00 Time: 0.38                    | sec      |
| Convergence was ac   | hieved and           | 2, 101 0,010                   |            | 0100 12:00 0100                    | 000      |
| STOP GENLES termina  | ted successful       | llu statement e                | vecuted    |                                    |          |
| CITATING CONTINUE    | vou ouvoossius       |                                |            |                                    |          |
| C:\Ovalic Acid>naus  | •                    |                                |            |                                    |          |
| Pwees and key to co  | o<br>ntinue          |                                |            |                                    | -        |
| μιτεςς από κελ το το | nernae               |                                |            |                                    |          |

Figure 37: Refinement result after including extinction.

The refinement has improved significantly with  $Rw(Fo^{**2})$  being around 0.543. Next, try to refine the isotropic thermal parameters by selecting all atoms and checking the box labelled 'U' (Fig. 38). The letter 'U' should appear next to 'X' on each line specifying the atomic coordinates. Run again GENLES until it converges.

| HE C:/Oxalic Acid/OXALIC.EXP (modified)                                                                                      |                      |
|----------------------------------------------------------------------------------------------------|----------------------|
| File Options Powder Xtal Graphs Results Calc Import/Export                                                                   | Help                 |
| expnam expedt genles powpref powplot Istview liveplot                                                                        |                      |
| LS Controls Phase Histogram Scaling Profile Constraints MD Pref Orient SH Pref C                                             | Drient               |
| Phase: 1 Replace title: Oxalic Acid Dihydrate at 300 K from 9                                                                | SXD                  |
| Add a 6.114300 b 3.587000 c 12.010900 Edit Re                                                                                | efine Cell 🗖         |
| Phase α 90.0000 β 106.1270 y 90.0000 Cell Cell                                                                               | damping 0 💷          |
| * name type ref/damp fractional coordinates Mult Occupancy Viso                                                              |                      |
| 1 C1 C X0 U0 0 -0.041599 0.053945 0.054516 4 1.0000 0.02500<br>2 01 0 X0 U0 0 0.079427 -0.053293 0.149276 4 1.0000 0.02500   | <u> </u>             |
| 3 02 0 X0 U0 0 -0.231956 0.234617 0.030760 4 1.0000 0.02500                                                                  |                      |
| 4 U3 U XU UU U -U.USSS36 U.112746 U.321894 4 1.UUUU U.U2SUU                                                                  |                      |
|                                                                                                    |                      |
|                                                                                                    |                      |
|                                                                                                    | -                    |
|                                                                                                    |                      |
| Set refinement options: atoms 1-4                                                                                            | Add New Atoms        |
| Refinement Flags: 🔽 X 🔽 U 🔽 F Damping: X 0 🖵 U 0 🖵 F 0 🖵                                                                     | Xform Atoms          |
|                                                                                                    | 1.000000             |
|                                                                                                    |                      |
| Figure 38: Switching the refinement flag for including isotropic therm                                                       | al parameters.       |
| C:\WINDOWS\system32\cmd.exe - C:/gsas/expgui/gsastcl.hat C:\gsas\exe\genles.e                                                |                      |
| Histogram 41 Type SNT Nobs= 15 $R(F**2) = 0.4100$ CHI**2= 7.8                                                                | 300E+02              |
| Histogram 42 Type SNT Nobs= 14 R(F**2) = 0.3260 CHI**2=4.7<br>  Histogram 43 Type SNT Nobs= 22 R(F**2) = 0.4777 CHI**2=9.0   | '419E+02<br> 590E+02 |
| Histogram 44 Type SNT Nobs= 11 R(F**2) = 0.3411 CHI**2=3.5<br>  Histogram 45 Type SNT Nobs= 17 R(F**2) = 0.2479 CHI**2=2.6   | 276E+02<br>061E+02   |
| Histogram 46 Type SNT Nobs= 28 R(F**2) = 0.3986 CHI**2=1.3<br>  Histogram 47 Type SNT Nobs= 30 R(F**2) = 0.4346 CHI**2=2.3   | 569E+03<br>424E+03   |
| Histogram 48 Type SNT Nobs= 24 R(F**2) = 0.5023 CHI**2= 1.6<br>  Histogram 49 Type SNT Nobs= 20 R(F**2) = 0.4053 CHI**2= 1.2 | 646E+03              |
| Histogram 50 Type SNT Nobs= 31 R(F**2) = 0.3583 CHI**2=7.2<br>  Histogram 51 Type SNT Nobs= 16 R(F**2) = 0.4402 CHI**2=4.0   | 1909E+02<br>1670E+02 |
| Histogram 52 Type SNT Nobs= 20 R(F**2) = 0.5030 CHI**2=1.2<br>  Histogram 53 Type SNT Nobs= 14 R(F**2) = 0.4031 CHI**2=5.7   | 2994E+03<br>2525E+02 |
| Histogram 54 Type SNT Nobs= 12 R(F**2) = 0.4415 CHI**2=3.5<br>  Histogram 55 Type SNT Nobs= 18 R(F**2) = 0.4965 CHI**2=1.1   | 299E+02<br>.628E+03  |
| Single crystal Rw(Fo**2) = 0.538 for 1088 observations                                                                       |                      |
| CPU times for matrix build 0.36 sec; matrix inversion 0.02                                                                   | sec                  |
| Final variable sum((shift/esd)**2) for cycle 32: 0.01 Time:                                                                  |                      |
| Convergence was achieved and                                                                                                 | 0.38 sec             |

C:\Oxalic Acid>pause Press any key to continue . . . \_

Figure 39: Refinement result after including isotropic thermal parameters.

 $Rw(F0^{**2})$  only slightly decreases to 0.538. It is now time to try to locate the hydrogen by plotting some Fourier maps. Open EXPEDT, select 'Y' as usual to use the current .EXP file and then 'F' for Fourier set up (Fig. 40). Entering a <CR> shows again the options (Fig. 41). To show the locations of all the atoms we select to calculate and Fobs map from the measured reflections. This can be selected by entering 'FOBS' as shown in Fig. 41.

-

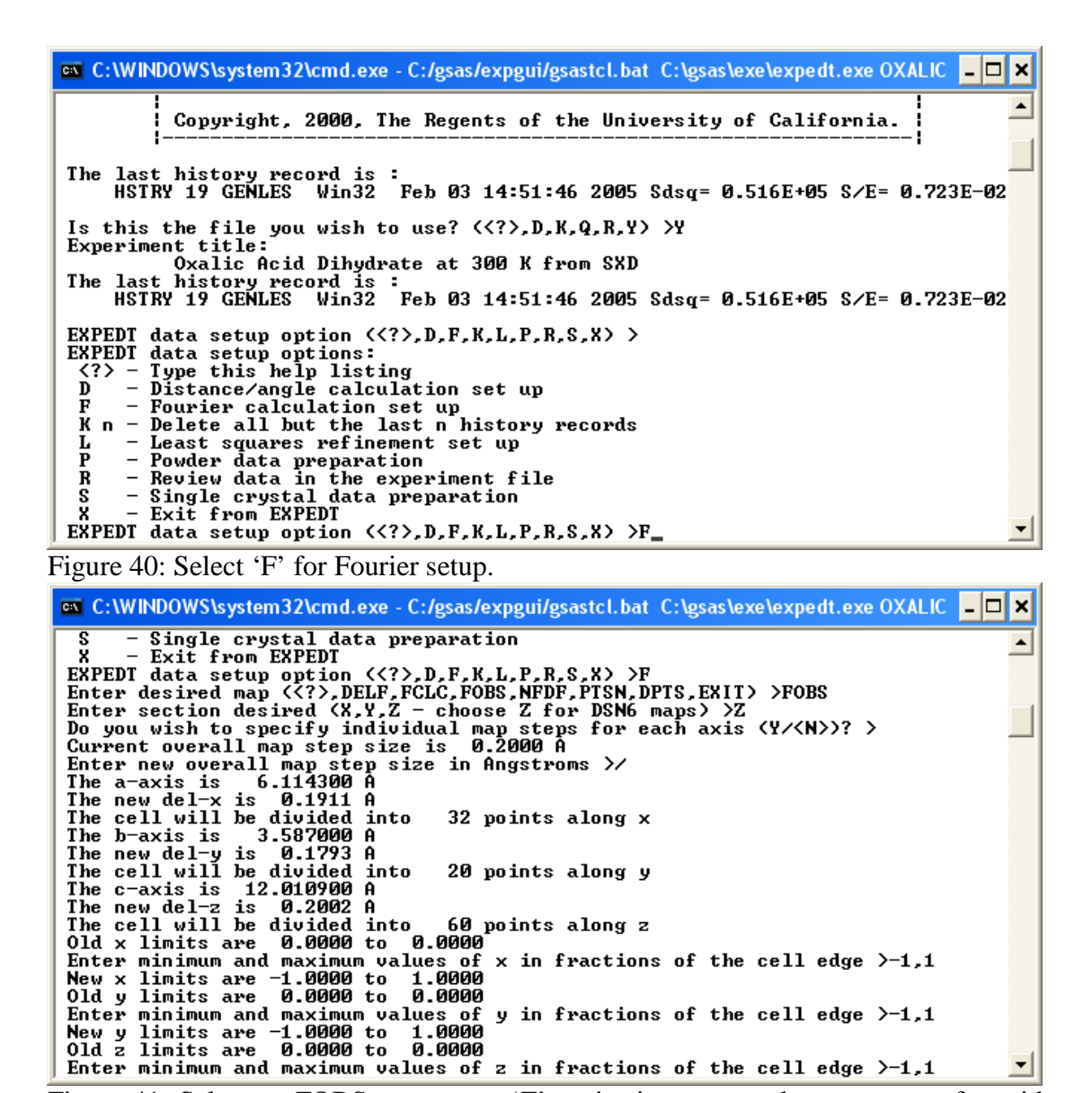

Figure 41: Select an FOBS map, enter 'Z' projection, accept the parameters for grid step size using a '/', and set the calculation range along x, y, and z from -1 to +1.

Choose 'Z' as a map projection. Answer the next question with 'N'. Accept the default of 0.2Å for the grid size in all three directions (Fig. 42). Default values are usually accepted by entering a '/' followed by  $\langle CR \rangle$ . Enter the minimum and maximum values for x, y, and z as -1.0 and 1.0, respectively. This is more than needed but is also on the safe side.

Next the histograms to be included need to be specified. There are 55 histograms in total, so enter them as shown, e.g. in Fig. 42. The input for the Patterson calculation is now completed. Exit EXPEDT by entering 'X' followed by <CR> as many times as necessary.

To calculate the Fobs map select 'fourier' from the 'Graphs' menu in the main EXPGUI menu. This will take a short time (Fig. 43).

| 📾 C:\WINDOWS\system32\cmd.exe - C:/gsas/expgui/gsastcl.bat C:\gsas\exe\expedt.exe OXALIC                                                                                                    | - 🗆 🗙    |
|----------------------------------------------------------------------------------------------------|----------|
| The b-axis is 3.587000 A<br>The new del-y is 0.1793 A<br>The cell will be divided into 20 points along y<br>The c-axis is 12.010900 A<br>The c-axis is 12.010900 A                                                                                                    | <b>_</b> |
| The new def-2 is 0.2002 H<br>The cell will be divided into 60 points along z<br>Old x limits are 0.0000 to 0.0000<br>Enter minimum and maximum values of x in fractions of the cell edge >-1,1<br>New x limits are -1.0000 to 1.0000<br>Along to 0.0000                                                          |          |
| Old y limits are 0.0000 to 0.0000<br>Enter minimum and maximum values of y in fractions of the cell edge >-1.1<br>New y limits are -1.0000 to 1.0000<br>Old z limits are 0.0000 to 0.0000<br>Enter minimum and maximum values of z in fractions of the cell edge >-1.1                                           |          |
| New 2 limits are -1.0000 to 1.0000<br>At least one asymmetric part of the unit cell is included in the Fourier.<br>Enter new list of histogram numbers in the order you wish them to be read.<br>The last occurrence of a reflection will be used.                                                               |          |
| Include histogram (0 to terminate list) >12,13,14,15,16,17,18,19,20,21,22<br>Include histogram (0 to terminate list) >23,24,25,26,27,28,29,30,31,32,33<br>Include histogram (0 to terminate list) >34,35,36,37,38,39,40,41,42,43,44<br>Include histogram (0 to terminate list) >45,46,47,48,49,50,51,52,53,54,55 |          |
| Include histogram (0 to terminate list) >0<br>Enter FOURIER map option < ,A,C,D,E,F,H,I,L,P,R,S,T,W,X> >X_                                                                                                    | -        |
| Figure 42: Specification of parameters for Fourier calculation.                                                                                                    |          |
| 🗪 C:\WINDOWS\system32\cmd.exe - C:/gsas/expgui/gsastcl.bat C:\gsas\exe\fourier.exe OXALIC                                                                                                    | - 🗆 🗙    |
| C:\Ovalic Acid\RFM a batch file to a DOS command and hause                                                                                                    |          |

C:\Oxalic Acid>REM a batch file to a DOS command and pause C:\Oxalic Acid>C:\gsas\exe\fourier.exe OXALIC Calculation of a FOBS map was requested. CPU time for reading reflections was 0.31 sec. CPU time for this FOURIER map was 0.14 sec. STOP FOURIER completed successfully statement executed C:\Oxalic Acid>pause Press any key to continue . . .

Figure 43: Successful completion of Fourier calculation.

A convenient means to locate the hydrogen is to perform a peak search on the Fobs map just calculated. This can be done using the program 'forsrh' under the 'Graphs' menu in the main EXPGUI window. The user is asked to specify an intensity cut-off and the maximum number of peaks to be stored in the list. Hydrogen corresponds to negative intensity holes in a Fobs map due to its negative coherent scattering length and thus we select -0.8. This value usually needs a bit of trial and error as sometimes too many, sometimes too few peaks are found. Enter a maximum of 50 peaks to be found and accept the default to not write an output file.

The peaks located are displayed in Fig. 45. As expected, 7 peaks were located as suggested by the chemical formula. Four of the peaks have a positive amplitude. Comparing them with the atom positions given in EXPGUI easily allows to identify them as being carbon and three oxygens, respectively. The remaining three peaks have a negative amplitude very close to the minimum value of the Fobs map and thus they must be the missing hydrogens.

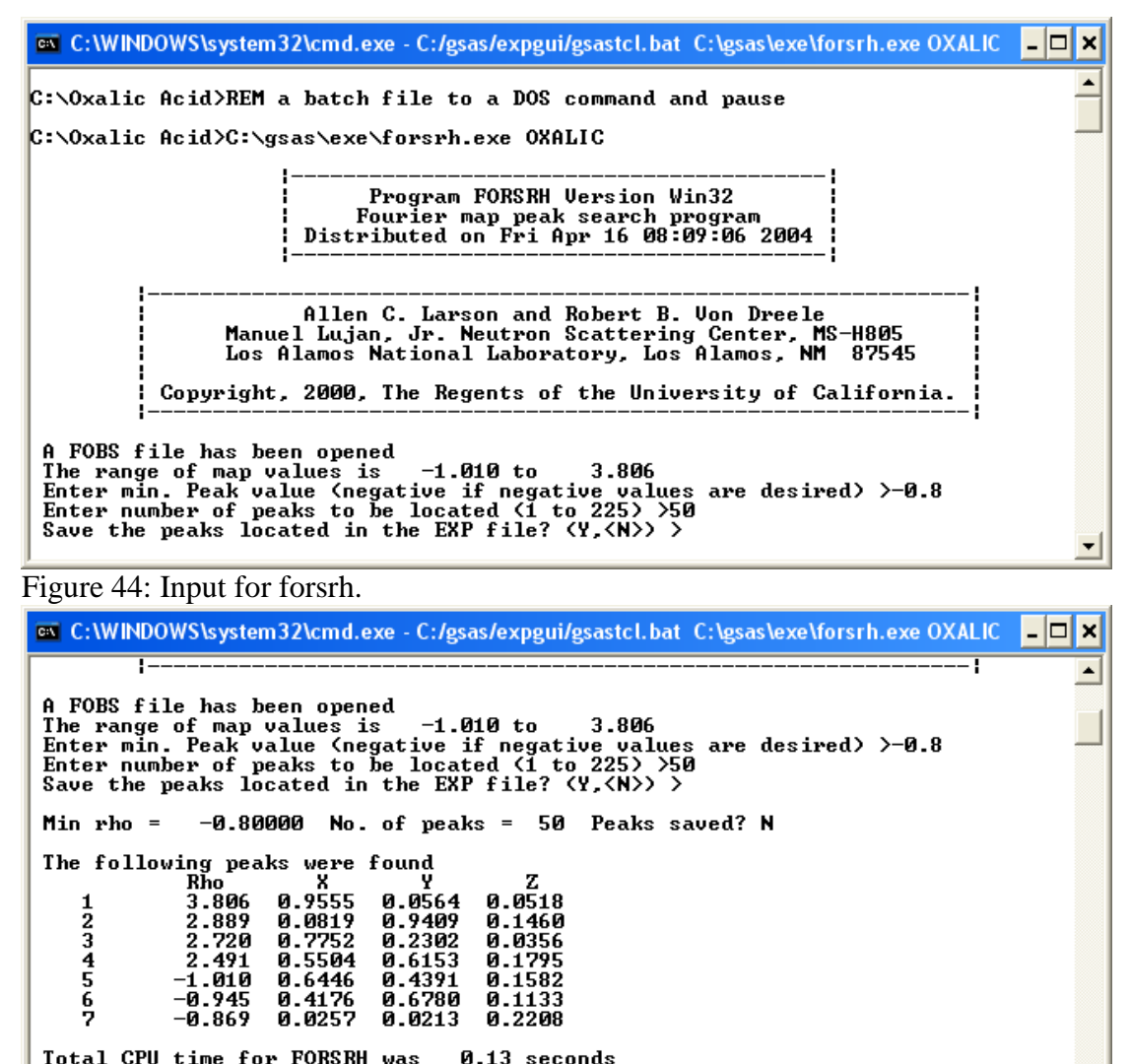

Total CPU time for FORSRH was 0.13 seconds STOP FORSRH terminated successfully. statement executed C:\Oxalic Acid>pause Press any key to continue . . .

Figure 45: Peak search results.

Alternatively, it is also possible to draw Fourier maps. Just for completeness let us do this before continuing with the crystal structure refinement. To prepare the drawing of Fourier maps, select the program 'forplot' under the 'Graphs' menu. A screen similar to the one shown in Fig. 46 appears. Entering <CR> as usual shows the options. We choose 'C' and accept the default for not saving graphics output. The resulting screen provides some information about the available data and plotting options (Fig. 47).

For instance, the data have been rescaled to span a range between -1.01 and 3.81. By default 5 contours will be drawn at 0.63, 1.27, 1.90, 2.54, and 3.17. The map size from center to edge will be 5Å and the map grid interval 0.3Å. Since we are interested in seeing negative intensity from the hydrogen, the contour levels need to be modified such as to include negative contours as well. Let's set 13 intervals at the values -1.0, -0.8, -0.6, -0.4, -0.2, 0.0, 0.2, 0.4, 0.6, 0.8, 1.0, 1.2, and 1.4. In order to see which option will allow this press  $\langle CR \rangle$ , select 'N 13' and enter the values as suggested (Fig. 47).

Figure 46: Initial screen of 'forplot'. Select 'C' and accept the default for not saving graphics output.

🛭 C:\WINDOWS\system32\cmd.exe - C:/gsas/expgui/gsastcl.bat C:\gsas\exe\forplot.exe OXALIC 💶 🗖 🗙 32 steps, from 20 steps, from 60 steps, from -32 and covering -20 and covering Map X axis divided into Map Y axis divided into Map Z axis divided into 65 steps \* 41 steps map 1 axis unview into 20 steps, from -20 and covering 41 steps Map Z axis divided into 60 steps, from -60 and covering 121 steps Map scaling factor 1.E+00 Rescaled rho limits from -1.01 to 3.81 There were 322465 map elements stored Selected maptype is FOBS The map values range from -1.01 to 3.81 with a scaling factor of 1.E+00 5 contours will be drawn between rho = 0.00 and 3.81 with an interval of 0.63 Contours will be drawn at: 0.63 1.27 1.90 2.54 3.17 The map center is at 0.00000 0.00000 0.00000 0.00000 0.00000 U = 0.00000 1.00000 0.00000 Plot axes to crystal transformation matrix: 0.163551 0.000000 0.047290 0.000000 0.278785 0.000000 0.000000 0.086668 0.00000 0.00000 0.086668 0.000 A Height of section above center is The map size - center to edge is 5.00 A The map grid interval is 0.300 A Enter FORPLOT command <<?>,A,C,D,E,G,F,H,I,L,M,N,O,P,Q,R,S,T,V> -Figure 47: Default settings for drawing Fourier maps. 🛯 C:\WINDOWS\system32\cmd.exe - C:/gsas/expgui/gsastcl.bat C:\gsas\exe\forplot.exe OXALIC - 🗆 🗙 Selected maptype is FOBS Selected maptype is FOBS The map values range from -1.01 to 3.5 contours will be drawn between rho = with an interval of 0.63 Contours will be drawn at: 0.63 1.27 1.90 2.54 3.17 The map center is at 0.00000 0.00000 The map orientation vectors are: U = 1.00000 0.00000 0.00000 U = 0.00000 1.00000 0.00000 Plot ares to crustal transformation matri ٠ -1.01 to 3.81 with a scaling factor of 1.E+00 0.00 and 3.81 0.00000 0.00000 
 0-000000
 1.000000
 0.000000
 matrix:

 0.163551
 0.000000
 0.047290
 0.000000
 0.047290

 0.000000
 0.278785
 0.000000
 0.086668
 0.000 A Height of section above center is Height of section above center 1s 0.000 HThe map size - center to edge is 5.00 A The map grid interval is 0.300 AEnter FORPLOT command  $\langle\langle ? \rangle, A, C, D, E, G, F, H, I, L, M, N, O, P, Q, R, S, T, U \rangle$  >N 13 Enter values for contours 1 to 13 >-1.0, -0.8, -0.6, -0.4, -0.2, 0.0 Enter values for contours 7 to 13 > 0.2, 0.4, 0.6, 0.8, 1.0, 1.2, 1.4 Contours will be drawn at: -1.00 -0.80 -0.60 -0.40 -0.20 0.00 0.20 0.40 0.60 0.80 1.00 1.20 1.40 Enter FORPLOT command  $\langle\langle ? \rangle, A, C, D, E, G, F, H, I, L, M, N, O, P, Q, R, S, T, U \rangle$ 

Figure 48: Options for Fourier maps. Select 'N 13' and enter the new contour values.

We would also like to enter a somewhat finer grid size and label the atoms. Enter 'G 0.1' for the former and 'D' followed by a '/' for the latter (Fig. 49).

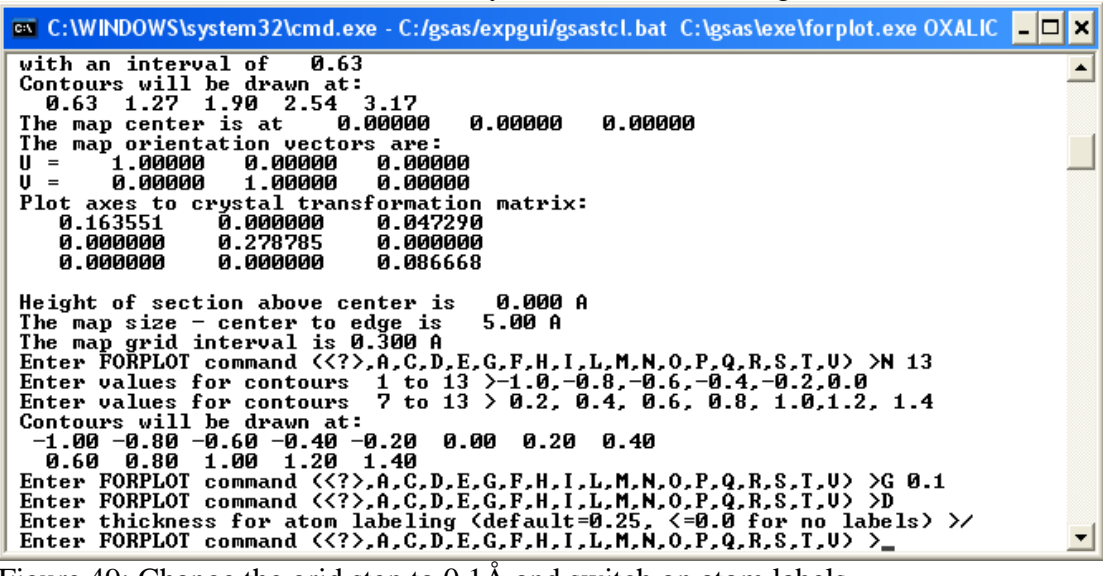

Figure 49: Change the grid step to 0.1Å and switch on atom labels.

To select a map at a particular level enter 'H <value>' where <value> is the z component in Å. To plot the map, enter 'P'. These commands can all be specified in one line. For the sake of brevity here are some suggestions for drawing Fourier maps:

'H 0.4 P' shows the positions of C(1) at (-0.05, 0.046, 0.035) and O(2) at (-0.226, 0.236, 0.026) – very close to the refined value (Fig. 50).

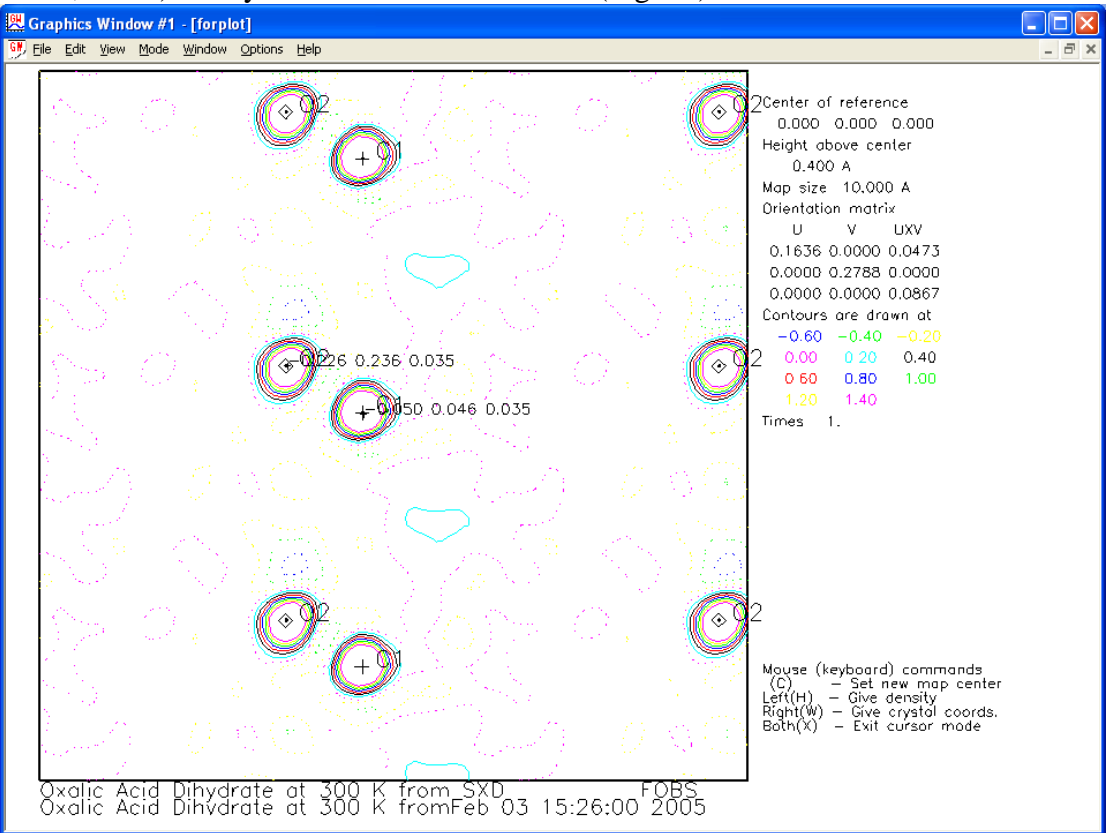

Figure 50: Location of C(1) and O(2) in the Fourier map. Click simultaneously with the left and right mouse button to gain back control over the DOS input window.

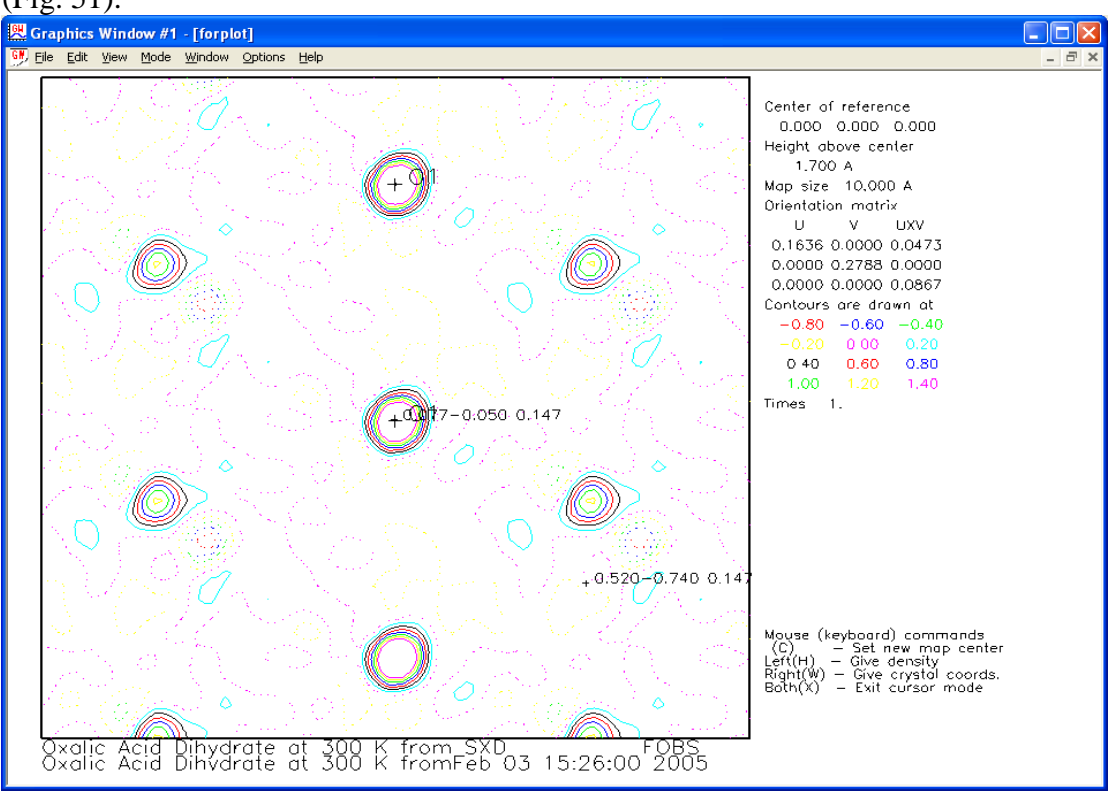

'H 1.7 P' shows the location of O(1). The selected atom is at (0.077, -0.054, 0.147) (Fig. 51).

Figure 51: Location of O(1).

'H 2.6 P' shows the location of H(1) at (0.025, 0.02, 0.225). Note, that this corresponds to a negative hole in the Fourier map.

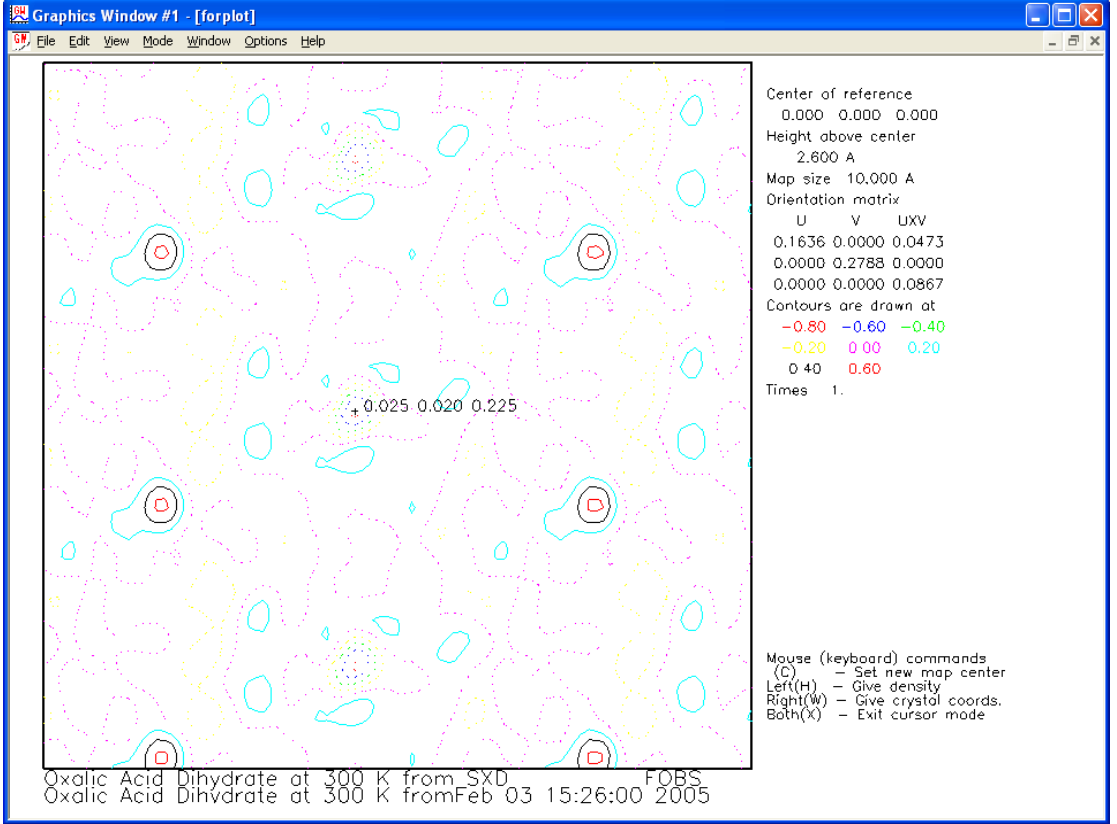

Figure 52: Location of H(2). The residual positive density comes from a nearby O(3).

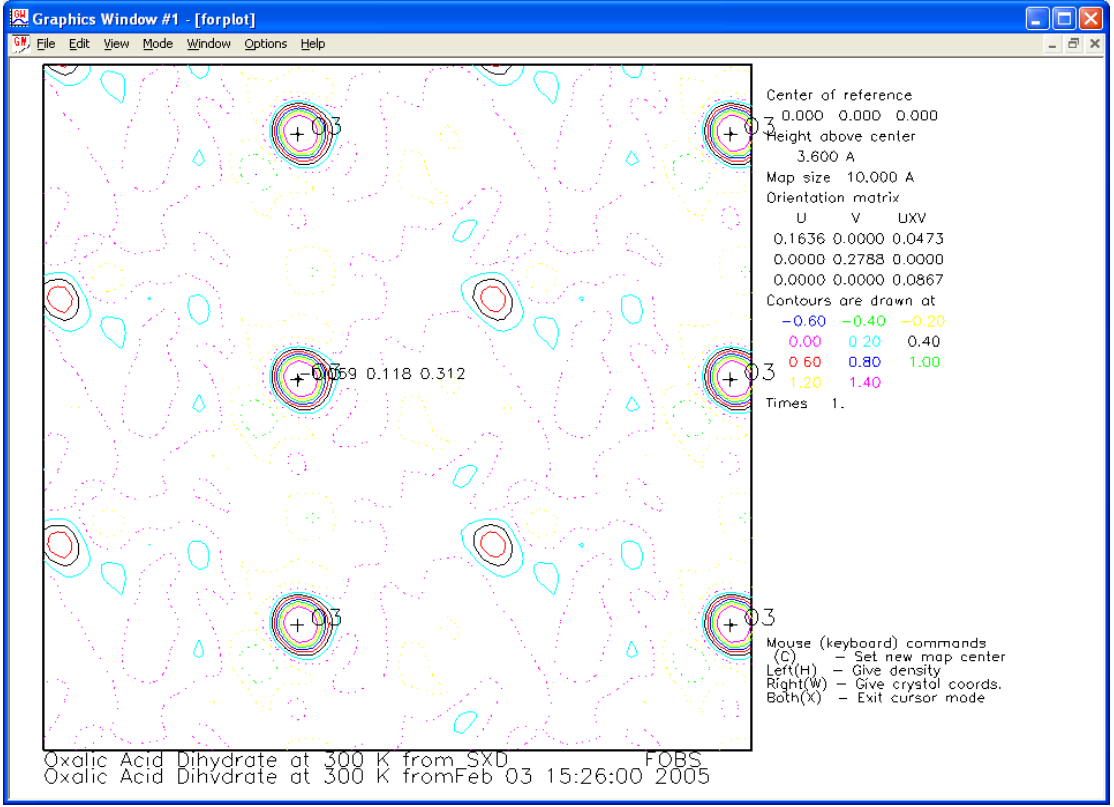

'H 3.6 P' shows the location of O(3) at (-0.059, 0.118, 0.312) (Fig. 53).

Figure 53: Location of O(3).

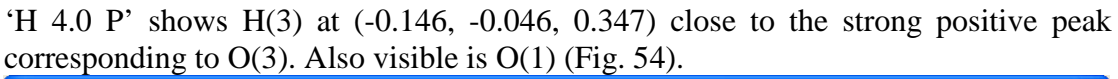

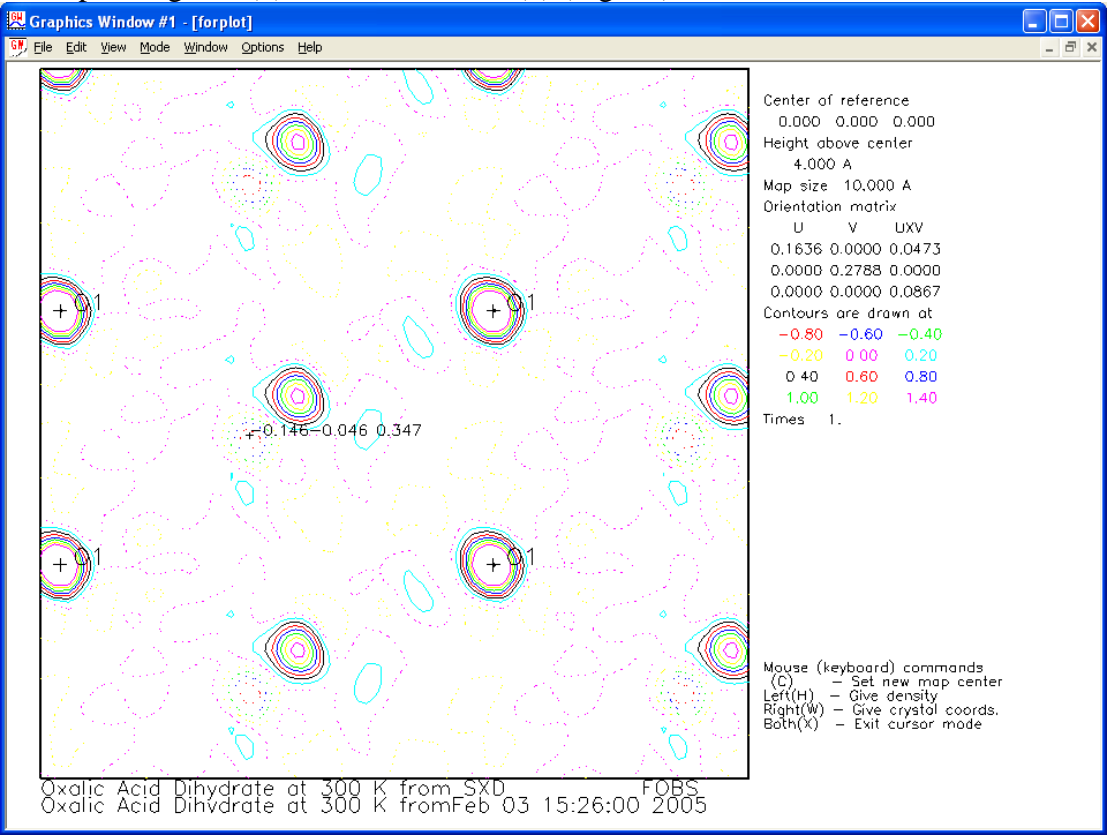

Figure 54: Location of a negative pocket corresponding to H close to O(3).

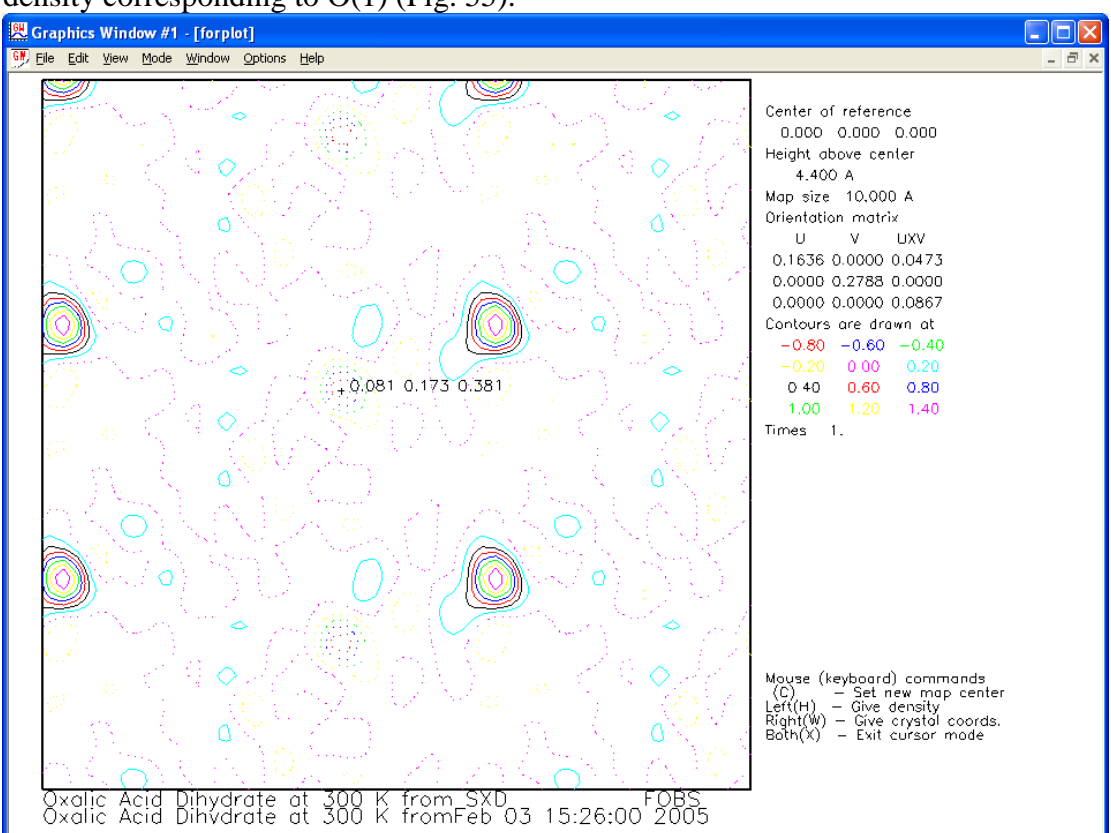

'H 4.4 P' finally locates H(2) at (0.081, 0.173, 0.381). Again, there is some positive density corresponding to O(1) (Fig. 55).

Figure 55: Location of the third hydrogen at a negative pocket.

| 610) a | 🕮 add new atom 🔀 |        |        |             |            |           |             | X           |
|--------|------------------|--------|--------|-------------|------------|-----------|-------------|-------------|
|        |                  |        | Add    | ing atoms t | o phase #1 |           |             |             |
| #      | Atom<br>type     | Name   | х      | У           | z          | Occ       | Uiso        | Use<br>Flag |
| 1      | Н                | H1     | 0.025  | 0.02        | 0.225      | 1.0       | 0.025       |             |
| 2      | Н                | H2     | 0.081  | 0.173       | 0.381      | 1.0       | 0.025       |             |
| 3      | Н                | НЗ     | -0.146 | -0.046      | 0.347      | 1.0       | 0.025       |             |
|        |                  |        |        |             |            |           |             |             |
|        | He               | lp     |        |             |            |           | More atom b | oxes        |
| Add    | d Atoms          | Cancel |        | Import at   | oms from:  | PowderCel | I.CEL file  |             |

Figure 56: Add the three missing hydrogen atoms. Click on 'Add Atoms' to finish.

This concludes our search for the missing hydrogen. The coordinates found can now be entered into EXPGUI. Close the plot window and 'forplot' (note there is no 'X' option to exit, just click with the left mouse into the closing symbol of the window). Enter the coordinates for the three missing hydrogens by selecting the 'Add New Atoms' button in the 'Phase' section of EXPGUI. For convenience, we use the coordinates as derived from the Fourier maps (Fig. 56).

A new refinement using GENLES leads now to a dramatic reduction in  $Rw(Fo^{**2})$  to 0.276 (Fig. 57). Refine now the atomic positions of hydrogen including the isotropic thermal parameters (Fig. 59). The result is shown in Fig. 60.

|                                                                                                    | exe - C:/gsas/expgui/gsastcl.bat C:\gsas\exe\genles.exe OXALIC                                                                                                    | - 🗆 X    |
|----------------------------------------------------------------------------------------------------|----------------------------------------------------------------------------------------------------|----------|
| Histogram 41 Type SNT<br>Histogram 42 Type SNT<br>Histogram 43 Type SNT<br>Histogram 44 Type SNT<br>Histogram 45 Type SNT<br>Histogram 46 Type SNT<br>Histogram 47 Type SNT<br>Histogram 48 Type SNT<br>Histogram 49 Type SNT<br>Histogram 50 Type SNT<br>Histogram 51 Type SNT<br>Histogram 52 Type SNT<br>Histogram 53 Type SNT<br>Histogram 53 Type SNT<br>Histogram 55 Type SNT<br>Single crystal Rw(Fo**2)                                                                                                    | $\begin{array}{llllllllllllllllllllllllllllllllllll$                                                                                                    | 1        |
| CPU times for matrix buil<br>Final variable sum( <shift<br>Convergence was achieved<br/>STOP GENLES terminated suc<br/>C:\Oxalic Acid&gt;nause</shift<br>                                                                                                    | ld 0.38 sec; matrix inversion 0.02 sec<br>:/esd)**2) for cycle 41: 0.00 Time: 0.39 s<br>and<br>:cessfully statement executed                                                                                                    | ec.      |
| Press any key to continue                                                                                                    |                                                                                                    | -        |
| Figure 57: Refinement after                                                                                                    | r including hydrogen.                                                                                                    |          |
| 🕮 c:/Oxalic Acid/OXALIC.EXP (modifie                                                                                                    | ed)                                                                                                    |          |
| File Options Powder Xtal G                                                                                                    | raphs Results Calc Import/Export                                                                                                    | Help     |
|                                                                                                    |                                                                                                    |          |
| expnam expedt genies po                                                                                                    | owprei powpior istaiew invebior                                                                                                    |          |
| expnam         expedt         genles         pr           LS Controls         Phase         Histogram         S                                                                                                    | Scaling   Profile   Constraints   MD Pref Orient   SH Pref Orient                                                                                                    |          |
| expnam         expedit         genies         product           LS Controls         Phase         Histogram         S           Phase:         1         Replace         I                                                                                                    | Scaling   Profile   Constraints   MD Pref Orient   SH Pref Orient   title: Oxalic Acid Dihydrate at 300 K from SXD                                                                                                    |          |
| expnam     expedt     genies     pr       LS Controls     Phase     Histogram     s       Phase:     1     Replace       Add     a     6.114300                                                                                                    | Scaling       Profile       Constraints       MD Pref Orient       SH Pref Orient         title:       Oxalic Acid Dihydrate at 300 K from SXD         b       3.587000       c       12.010900       Edit       Refine Cell                                                                                                    |          |
| expnam     expedt     genies     product       LS Controls     Phase     Histogram     S       Phase:     1     Replace       Add     a     6.114300       Phase     a     90.0000                                                                                                    | Scaling     Profile     Constraints     MD Pref Orient     SH Pref Orient       title:     Oxalic Acid Dihydrate at 300 K from SXD       b     3.587000     c     12.010900       Edit     Refine Cell       β     106.1270     y     90.0000                                                                                                    | <b>-</b> |
| expnam     expedt     genies     pc       LS Controls     Phase     Histogram     S       Phase:     1     Replace       Add     a     6.114300       Phase     α     90.0000       * name     type     ref/damp                                                                                                    | Scaling     Profile     Constraints     MD Pref Orient     SH Pref Orient       title:     Oxalic Acid Dihydrate at 300 K from SXD       b     3.587000     c     12.010900       B     106.1270     γ     90.0000     Cell       Cell     Cell     Cell damping     0                                                                                                    | -<br>-   |
| expnam     expedt     genies     pc       LS Controls     Phase     Histogram     S       Phase:     1     Replace       Add     a     6.114300       Phase     c     90.0000       * name     type     ref/damp       1 C1     C     X0 U0     0                                                                                                    | Scaling     Profile     Constraints     MD Pref Orient     SH Pref Orient       Scaling     Profile     Constraints     MD Pref Orient     SH Pref Orient       title:     Oxalic Acid Dihydrate at 300 K from SXD       b     3.587000     c     12.010900       Edit     Refine Cell       β     106.1270     y     90.0000       fractional coordinates     Mult Occupancy     Uiso                                                                                                    |          |
| expnam         expedt         genies         pr           LS Controls         Phase         Histogram         S           Phase:         1         Replace            Add         a         6.114300           Phase         α         90.0000           * name         type         ref/damp           1         C         X0         U0         -0.           2         01         0         X0         U0         -0.           3         02         0         X0         U0         -0.                                                                                                    | Scaling         Profile         Constraints         MD Pref Orient         SH Pref Orient           Scaling         Profile         Constraints         MD Pref Orient         SH Pref Orient           title:         Oxalic Acid Dihydrate at 300 K from SXD           D         b         3.587000         c         12.010900         Edit         Refine Cell           B         106.1270         y         90.0000         Edit         Cell damping         0           fractional         coordinates         Mult         0ccupancy         Uiso         0.043986         0.054209         0.050449         4         1.0000         0.02615           .084348         -0.060033         0.148265         4         1.0000         0.02418                                                                                                    |          |
| expnam         expedt         genies         product           LS Controls         Phase         Histogram         S           Phase:         1         Replace         Replace         Replace           Add         a         6.114300         G         G                                                                                                    | bwprei         powproi         isteriew         isteriew         < |          |
| expnam         expedt         genies         product           LS Controls         Phase         Histogram         S           Phase:         1         Replace         S           Add         a         6.114300           Phase:         0         90.0000           * name         type         ref/damp           1         C1         C         X0         U0         0           2         01         0         X0         U0         0         0           3         02         0         X0         U0         -0         -0         -0           4         03         0         X0         U0         0         -0         -0           5         H1         H         X0         U0         0         0         0                                                                                                    | bwprei         powproi         istriew         istriew <t< td=""><td></td></t<>              |          |
| expnam         expedt         genies         pr           LS Controls         Phase         Histogram         S           Phase:         1         Replace         S           Add         a         6.114300           Phase:         0         90.0000           * name         type         ref/damp           1 C1         C         X0 U0         -0.           2 01         0         X0 U0         -0.           3 02         0         X0 U0         -0.           5 H1         H         X0 U0         0           6 H2         H         X0 U0         -0.           7 H3         H         X0 U0         -0.                                                                                                    | Owprei         powproi         istriew         istriew <t< td=""><td></td></t<>              |          |
| expnam         expedt         genies         pr           LS Controls         Phase         Histogram         S           Phase:         1         Replace         S           Add         a         6.114300           Phase:         0         90.0000           * name         type         ref/damp           1         C1         C         X0         0           2         01         0         X0         U0         0           3         02         0         X0         U0         0         0           5         H1         H         X0         U0         0         0           6         H2         H         X0         U0         0         0                                                                                                    | Owprei         powproi         istriew         interplot           Scaling         Profile         Constraints         MD Pref Orient         SH Pref Orient           stille:         Oxalic Acid Dihydrate at 300 K from SXD         Edit         Refine Cell           b         3.587000         c         12.010900         Edit         Cell damping         O           b         3.587000         c         12.010900         Edit         Cell damping         O           b         3.587000         c         12.010900         Edit         Cell damping         O           c         106.1270         y         90.0000         Uiso         Cell damping         O           fractional coordinates         Mult Occupancy         Uiso         Uiso         0.043986         0.054209         0.050449         4         1.0000         0.02615           c.043986         0.054209         0.050445         4         1.0000         0.022615           c.108466         0.318654         4         1.0000         0.022806           c.025000         0.020000         0.22500         4         1.0000         0.02500           c.081000         0.173000         0.381000         4         1.0000                                                                                                    |          |
| expnam         expedt         genies         pr           LS Controls         Phase         Histogram         S           Phase:         1         Replace         S           Add         a         6.114300           Phase:         0         90.0000           * name         type         ref/damp           1         C1         C         X0         U0         -0.           2         01         0         X0         U0         -0.           3         02         0         X0         U0         -0.           5         H1         H         X0         U0         0.           6         H2         H         X0         U0         -0.                                                                                                    | Owprei         powproi         istriew         inveption           Scaling         Profile         Constraints         MD Pref Orient         SH Pref Orient         SH Pref Orient           title:         Oxalic Acid Dihydrate at 300 K from SXD         Edit         Refine Cell         Cell         Cell damping         O           b         3.587000         c         12.010900         Edit         Cell damping         O           b         3.587000         c         12.010900         Edit         Cell damping         O           fractional         coordinates         Mult Occupancy         Uiso         Viso         Viso           0.043986         0.054209         0.050449         4         1.0000         0.01485         0.02615           0.043986         0.235093         0.036145         4         1.0000         0.022418           0.047095         0.108166         0.318654         4         1.0000         0.02500           0.081000         0.173000         0.381000         4         1.0000         0.02500           0.146600         0.347000         4         1.0000         0.02500                                                                                                    |          |
| expnam         expedt         genies         pr           LS Controls         Phase         Histogram         S           Phase:         1         Replace         Replace         Replace           Add         a         6.114300         S         S0.0000           * name         type         ref/damp         ref/damp         Replace         Replace           1 C1         C         X0 U0         0         0         Replace         Replace         Replace           1 C1         C         X0 U0         0         0         Replace         Replace | Scaling         Profile         Constraints         MD Pref Orient         SH Pref Orient           title:         Oxalic Acid Dihydrate at 300 K from SXD           b         3.587000         c         12.010900         Edit         Refine Cell         Cell damping         O           b         3.587000         c         12.010900         Edit         Refine Cell         Cell damping         O           fractional coordinates         Mult Occupancy         Uiso         Cell damping         O           0.043986         0.054209         0.050449         4         1.0000         0.01485         O           0.043986         0.054209         0.050449         4         1.0000         0.02615         O           0.043986         0.054209         0.050449         4         1.0000         0.02615         O           0.043986         0.054209         0.050445         4         1.0000         0.02806         O           0.047095         0.108166         0.318654         4         1.0000         0.02500         O           0.081000         0.173000         0.347000         4         1.0000         0.02500           0.146000         0.347000         4         1.0000 <t< td=""><td></td></t<>                                                                                                    |          |
| expnam         expedt         genles         pr           LS Controls         Phase         Histogram         S           Phase:         1         Replace         S           Add         a         6.114300           Phase:         0         90.0000           * name         type         ref/damp           1 C1         C         X0 U0         -0.           2 01         0         X0 U0         -0.           3 02         0         X0 U0         -0.           5 H1         H         X0 U0         0.           6 H2         H         X0 U0         -0.           7 H3         H         X0 U0         -0.                                                                                                    | Owprei         powproi         isteriew         inveption           Scaling         Profile         Constraints         MD Pref Orient         SH Pref Orient           Scaling         Profile         Constraints         MD Pref Orient         SH Pref Orient           Scaling         Profile         Constraints         MD Pref Orient         SH Pref Orient           Scaling         Profile         Constraints         MD Pref Orient         SH Pref Orient           D         b         3.587000         c         12.010900         Edit         Refine Cell           D         b         3.587000         c         12.010900         Edit         Cell damping         O           fractional         coordinates         Mult         Occupancy         Viso         O         O <td></td>                                                                                                    |          |
| expnam         expedt         genies         pr           LS Controls         Phase         Histogram         S           Phase:         1         Replace         Add         a         6.114300           Phase:         1         Replace         3         90.0000         *         name         type         ref/damp           1         C1         C         X0         U0         0         0           2         01         0         X0         U0         0         0           3         02         0         X0         U0         0         0           4         03         0         X0         U0         0         0           5         H1         H         X0         U0         0         0           7         H3         H         X0         U0         0         0                                                                                                    | Owprei         powproi         istview         ivepion           Scaling         Profile         Constraints         MD Pref Orient         SH Pref Orient           stille:         Oxalic Acid Dihydrate at 300 K from SXD           0         b         3.587000         c         12.010900         Edit         Refine Cell           0         b         3.587000         c         12.010900         Edit         Cell damping         0           10         b         3.587000         c         12.010900         Edit         Cell damping         0           fractional coordinates         Mult Occupancy         Viso         Cell damping         0           .043986         0.054209         0.050449         4         1.0000         0.02615           .043986         0.054209         0.056445         4         1.0000         0.02515           .219646         0.235093         0.036145         4         1.0000         0.02500           .025000         0.020000         0.225000         4         1.0000         0.02500           .041000         0.173000         0.381000         4         1.0000         0.02500           .146000         -0.046000         0.347000                                                                                                    |          |
| expnam         expedt         genies         pr           LS Controls         Phase         Histogram         S           Phase:         1         Replace         S           Add         a         6.114300         S           Phase:         1         Replace         S         S           Add         a         6.114300         S         S           Phase         a         90.0000         S         S           * name         type         ref/damp         T         C         S           1         C1         C         X0         U0         0         O           2         01         0         X0         U0         0         O         O           3         02         0         X0         U0         0         O         O           4         03         0         X0         U0         0         O         O           7         H3         H         X0         U0         0         O         O           7         H3         H         X0         U0         0         O         O           8         F         F<                                                                                                    | Owprei         powproi         isteriew         inveption           Scaling         Profile         Constraints         MD Pref Orient         SH Pref Orient           stille:         Oxalic Acid Dihydrate at 300 K from SXD           0         b         3.587000         c         12.010900         Edit         Refine Cell           0         b         3.587000         c         12.010900         Edit         Cell damping         0           1         106.1270         y         90.0000         Uiso         Cell damping         0           fractional coordinates         Mult Occupancy         Uiso         Cell damping         0           0.043986         0.054209         0.050449         4         1.0000         0.01485           0.043986         0.054209         0.050449         4         1.0000         0.02615           0.219646         0.235093         0.036145         4         1.0000         0.022806           0.025000         0.020000         0.225000         4         1.0000         0.02500           0.046000         0.347000         4         1.0000         0.02500                                                                                                    | ns<br>s  |

Figure 58: Select the three hydrogens and set the flags 'X' and 'U' by checking the appropriate boxes near 'Refinement Flags'.

| C:\WINDOWS\system32\cmd                        | .exe - C:/gsas/expgui/gsastcl              | l.bat C:\gsas\exe\genles.exeOXALIC 🗕                                                                  | <b>–</b> × |
|------------------------------------------------|--------------------------------------------|----------------------------------------------------------------------------------------------------|------------|
| Histogram 41 Type SNT                          | Nobs = 15 R(F**2) =                        | 0.1735 CHI**2= 1.3510E+02                                                                             |            |
| Histogram 42 Type SNT                          | Nobs = $14 \text{ R}(F \times 2) =$        | 0.1621 CHI**2= 9.9961E+01                                                                             |            |
| Histogram 43 Type SNT                          | Nobs = $22 \text{ R(F**2)} =$              | 0.2981 CHI**2= 1.9750E+02                                                                             |            |
| Histogram 44 Type SNI                          | <b>Nobs</b> = $11 \text{ K}(F \times 2) =$ | 0.1047 CHI**2= 3.4903E+01                                                                             |            |
| Histogram 45 Lype SNI                          | Nobs = $17 \text{ K}(F \times 2) =$        | 0.2382 CHI**2= 1.8012E+02                                                                             |            |
| Histogram 46 Lype SNI                          | <b>NODS</b> = $28 \text{ K}(F \times 2) =$ | 0.2234 CHI**2= 2.3647E+02                                                                             |            |
| Histogram 47 Type SNI                          | NoDS = $30 \text{ K}(F \times Z) =$        | 0.1752 CHI**Z= 3.4780E+0Z                                                                             |            |
| Histogram 48 Type SNI                          | NODS = $24 \text{ K}(r + 2) =$             | 0.2346 UNI**2= 4.4700E+02<br>0.1037 CUI**2= 1.0160E+02                                                |            |
| Histogram 47 Type SNI<br>Histogram EQ Type CNT | $N_{0}DS = 20 N(r = 2) = 0$                | 0.1737 UNI**2- 1.7100E*02<br>0.9959 CUI**29- 9 0950E+09                                               |            |
| Histogram 50 Type and<br>Histogram 51 Tupo CNT | $N_{0}DS = 31 N(T = 2) = 16 D(T = 2)$      | 0.4237 CHI**2- 2.0230E*02<br>0.4E70 CHI**2- 7 E0/4E+04                                                |            |
| Histogram 51 Type SMI                          | $N_{ODS} = 10 N(F \times 2) = 0$           | 0.1377 $GHI = 2.3741E = 00.1915$ $CHI = 2.9 9399E = 01$                                               |            |
| Histogram 52 Type SNT                          | Nobe = 14 $R(F \times 2)$ =                | $0.1015 \text{ CHI} \times 2^{-}  1.75221.01$<br>$0.1185 \text{ CHI} \times 2^{-}  1957\text{F} + 01$ |            |
| Histogram 54 Tupe SNT                          | Nobe = $12 R(F \times 2) =$                | 0.1238 CHI**2 = 3.2483F+01                                                                            |            |
| Histogram 55 Type SNT                          | Nobs = $18 \text{ R}(F \times 2) =$        | 0.1310 CHI **2 = $9.7234E+01$                                                                         |            |
|                                                |                                            |                                                                                                    |            |
| Single crystal Rw(Fo**2)                       | = 0.207 for 1088 ob                        | oservations                                                                                           |            |
| CPU times for matrix bui                       | ld 038 sec: matri                          | ix inversion 0.02 sec                                                                                 |            |
| Final uariable sum((shif                       | t/esd)**2) for cucle                       | 47: 0.00 Time: 0.39 se                                                                                | ic l       |
| Convergence was achieved                       | and                                        |                                                                                                    |            |
| STOP GENLES terminated su                      | ccessfully statement e                     | executed                                                                                              |            |
|                                                | -                                          |                                                                                                    |            |
| C:\Oxalic Acid>pause                           |                                            |                                                                                                    |            |
| Press any key to continue                      | · · · _                                    |                                                                                                    | <b>_</b>   |

Figure 59: Refinement including hydrogen position and isotropic thermal parameter.

As a final step, we would like to change the isotropic thermal parameters to being anisotropic in order to get proper thermal ellipsoids. To do so, start again 'EXPEDT' and select 'Y' for using the current .EXP file. Enter the least-squares submenu by entering 'L' (Fig. 60).

| 📾 C:\WINDOWS\system32\cmd.exe - C:/gsas/expgui/gsastcl.bat C:\gsas\exe\expedt.exe OXALIC 💶 🕨                               |
|----------------------------------------------------------------------------------------------------|
| Copyright, 2000, The Regents of the University of California.                                                              |
| The last history record is :<br>HSTRY 27 GENLES Win32 Feb 03 16:11:45 2005 Sdsq= 0.764E+04 S/E= 0.850E-03                  |
| Is this the file you wish to use? < ,D,K,Q,R,Y> >Y<br>Experiment title:<br>Oxalic Acid Dihydrate at 300 K from SXD         |
| The last history record is :<br>HSTRY 27 GENLES Win32 Feb 03 16:11:45 2005 Sdsq= 0.764E+04 S/E= 0.850E-03                  |
| EXPEDT data setup option < ,D,F,K,L,P,R,S,X> ><br>EXPEDT data setup options:<br>- Type this help listing                   |
| D - Distance/angle calculation set up<br>F - Fourier calculation set up<br>K n - Delete all but the last n history records |
| L - Least squares refinement set up<br>P - Powder data preparation<br>R - Review data in the experiment file               |
| S - Single crystal data preparation<br>X - Exit from EXPEDT<br>EXPEDT data setup option < ,D,F,K,L,P,R,S,X> >L             |

Figure 60: Enter the Least squares refinement set up.

In order to see what the options are, press <CR>. Select 'A' for 'Edit atom parameters' (Fig. 61).

Again, we get quite a selection of actions to choose from (Fig. 62). Typing 'L' gives a list of the atoms and their current parameters (Fig. 63). It looks very similar to the 'Phase' information in EXPGUI. The command we are interested in is 'U' to convert atom thermal factors. Type 'U 1:7' followed by <CR>. This will convert the thermal parameters for all atoms in the unit cell. EXPEDT asks whether the new thermal parameters should be isotropic ('I') or anisotropic ('A'). We would like the latter, so enter 'A'. The conversion is now being performed. Exit now EXPEDT using 'X' followed by <CR> as many times as is necessary until you arrive back at EXPGUI.

| C:\WINDOWS\system32\cmd.exe - C:/gsas/expgui/gsastcl.bat C:\gsas\exe\expedt.exe OXALIC | - 🗆 🗙   |
|----------------------------------------------------------------------------------------|---------|
| - Type this help listing                                                               | <b></b> |
| D - Distance/angle calculation set up                                                  |         |
| F - Fourier calculation set up                                                         |         |
| K n - Delete all but the last n history records                                        |         |
| L – Least squares refinement set up                                                    |         |
| P - rowder data preparation                                                            |         |
| K = Review data in the experiment file                                                 |         |
| S - Single crystal uata preparation                                                    |         |
| $\sigma$ Exit from Entering ((2) D F K L P R S X) M.                                   |         |
| Select editing ontion for Least Squares calculation                                    |         |
| ( A.B.F.L.O.B.S.T.X) >                                                                 |         |
| The available options are:                                                             |         |
| - Type this help listing                                                               |         |
| A - Edit atom parameters                                                               |         |
| B – Edit rigid body constraints                                                        |         |
| F - Edit atom form factor parameters                                                   |         |
| L - Edit least squares controls                                                        |         |
| 0 - Edit overall parameters                                                            |         |
| R - Review some of the EXP file data                                                   |         |
| S - Edit soft constraint data                                                          |         |
| I - Change the experiment title                                                        |         |
| A - EXIC TO MAIN EAFEDI MENU                                                           |         |
| SELECT O D C T O D C T VY YO                                                           | -       |
| ↓ <<;/,n,b,r,u,o,n,o,1,∩ /n                                                            |         |

Figure 61: Select 'A' to access the atom parameters.

🛤 C:\WINDOWS\system32\cmd.exe - C:/gsas/expgui/gsastcl.bat C:\gsas\exe\expedt.exe OXALIC 💶 🗖 🗙 Atom editing commands: <?> - 1 htom editing commands: <?> - Type this help package x <?> - To give details on command x \$ - Enter DCL command +,-,\*, or / - Modify num. atom parameters C t/s/s1:s2 codes - Change atom parameters D t/s/s1:s2 codes - Modify atom damping factors E t/s/s1:s2 - Erase atoms Prive commands: D t/s/s1:s2 - Erase atoms Prive commands: D t/s/s1:s2 - Erase atoms D t/s/s1:s2 - Erase atoms D t/s/s1:s2 - Erase atoms D t/s/s1:s2 - Erase atoms D t/s/s1:s2 - Erase atoms D t/s/s1:s2 - Erase atoms D t/s/s1:s2 - Erase atoms D t/s/s1:s2 - Erase atoms D t/s/s1:s2 - Erase atoms D t/s/s1:s2 - Erase atoms D t/s/s1:s2 - Erase atoms D t/s/s1:s2 - Erase atoms D t/s1:s2 - Erase atoms D t ٠ t/s/s1:s2 F Fix specific atom parameters F- Fix specific atom parametersI s- Insert one atom or read atoms from a fileK- Set atom parameter constraintsL t/s/s1:s2- List atoms, if none specified all atoms will be listedM- Edit magnetic moment dataS- Modify the space group and unit cell dataT t/s/s1:s2M UT Transform atom parameters by matrix "M" and vector "U"U t/s/s1:s2 codes- Convert atom thermal factorsU t/s/s1:s2 codes- Modify refinement flagsX- Exit from editing atomsWhere "t" is an atom type, "s" is an atom sequence number, "s1:s2" refersto a range of atom sequence numbers, and "codes" are specific to thecommand; see the individual help listings for specific instructionsPhase No. 1; Phase has7 atoms; Title: Oxalic Acid Dihydrate at 300 K from Give atom editing command <<?>,\$,C,D,E,F,I,K,L,M,S,T,U,V,X,+,-,\*,/>}L\_ ₹ Figure 62: List of options in the 'Edit atom parameters' section. C:\WINDOWS\system32\cmd.exe - C:/gsas/expgui/gsastcl.bat C:\gsas\exe\expedt.exe OXALIC - 🗆 🗙 S - Modify the space group and unit cell data T t/s/s1:s2 M U - Transform atom parameters by matrix "M" and vector "U" U t/s/s1:s2 codes - Convert atom thermal factors U t/s/s1:s2 codes - Modify refinement flags X - Exit from editing atoms Where "t" is an atom type, "s" is an atom sequence number, "s1:s2" refers to a range of atom sequence numbers, and "codes" are specific to the command; see the individual help listings for specific instructions Phase No. 1; Phase has 7 atoms; Title: Oxalic Acid Dihydrate at 300 K from ٠ Give atom editing command <<?>,\$,C,D,E,F,I,K,L,M,S,T,U,V,X,+,-,\*,/> SER TYPE X Z FRAC NAME Y Z FRAC NAME STSYM MULT FXU 1 4 000 1 4 000 UISO CODE 
 E
 X
 Y
 Z
 FRAC
 NAME
 UISO
 CODE
 STSYM
 MULT
 FXU

 -0.04550
 0.05454
 0.05097
 1.00000
 C1
 0.02196
 I
 XU
 1
 4
 000

 0.083344-0.05894
 0.14890
 1.00000
 C1
 0.03593
 I
 XU
 1
 4
 000

 -0.21961
 0.23023
 0.03643
 1.00000
 02
 0.03350
 I
 XU
 1
 4
 000

 -0.04839
 0.11074
 0.32046
 1.00000
 03
 0.03467
 I
 XU
 1
 4
 000

 -0.0736
 0.1126
 0.21852
 1.00000
 H1
 0.04488
 I
 XU
 1
 4
 000

 0.0736
 0.19020
 0.38238
 1.00000
 H2
 0.05157
 I
 XU
 1
 4
 000

 -0.13891-0.04877
 0.34790
 1.00000
 H3
 0.05275
 I
 XU
 1
 4
 000
 1 C 2 O 3 4 0 5 H б Н 7 Н Phase No. 1; Phase has Give atom editing command <<?>,\$,C,D,E,F,I,K,L,M,S,T,U,V,X,+,-,\*,/>>U 1:7 Enter thermal factor change desired <A,I>>A

Figure 63: List of current atom parameters. Enter 'U 1:7' to convert thermal parameters for atoms 1 - 7. 'A' makes them anisotropic.

GSAS knows from the space group and site symmetry which components of the thermal tensor need to be refined. Run now GENLES until it converges. This results now in relatively low Rw(Fo\*\*2) of 0.135. This value is entirely acceptable for time-of-flight single-crystal neutron diffraction data.

| C:\WINDOWS\system32\cmd.ex                                                                                            | xe - C:/gsas/expgui/gsastcl.bat                                                    | C:\gsas\exe\genles.exe OXALIC                                      | - 🗆 🗙 |
|----------------------------------------------------------------------------------------------------|------------------------------------------------------------------------------------|--------------------------------------------------------------------|-------|
| Histogram 41 Type SNT N<br>Histogram 42 Type SNT N                                                                    | Nobs= 15 R(F**2) = 0.<br>Nobs= 14 R(F**2) = 0                                      | 1043 CHI $\times$ 2= 5.5701E+01<br>1106 CHI $\times$ 2= 4.5071E+01 | -     |
| Histogram 43 Type SNT N                                                                                               | Nobs = $22 \text{ R}(F \times 2) = 0$ .                                            | 1009 CHI **2= 3.4359E+01                                           |       |
| Histogram 44 Type SNT   N<br>  Histogram 45 Type SNT   N                                                              | Nobs= 11 R(F**2) = 0.<br>Nobs= 17 R(F**2) = 0.                                     | .0685 CHI**2= 1.0396E+01<br>1366 CHI**2= 8.0551F+01                |       |
| Histogram 46 Type SNT N                                                                                               | Nobs = $28 R(F + 2) = 0$ .                                                         | 0891 CHI**2= 4.7782E+01                                            |       |
| Histogram 47 Type SNT   N<br>  Histogram 48 Type SNT   N                                                              | Nobs= 30 R(F**2) = 0.<br>Nobs= 24 R(F**2) = 0.                                     | 1551 CHI**2= 2.6175E+02<br>1876 CHI**2= 2.7639E+02                 |       |
| Histogram 49 Type SNT N                                                                                               | Nobs = $20 \text{ R(F**2)} = 0$ .                                                  | 1066 CHI **2 = 5.4256E+01                                          |       |
| Histogram 50 Type SNI N<br>Histogram 51 Type SNT N                                                                    | Nobs= 31 R(F**2) = 0.<br>Nobs= 16 R(F**2) = 0.                                     | .0738 CH1**2= 5.5520E+01<br>.0738 CH1**2= 1.5839E+01               |       |
| Histogram 52 Type SNT N                                                                                               | Nobs= 20 R(F**2) = 0.                                                              | 0552 CHI **2 = 1.9123E+01                                          |       |
| Histogram 54 Type SNT N                                                                                               | Nobs = $12 \text{ R}(F**2) = 0$ .                                                  | 0810 CHI**2= 1.2327E+01                                            |       |
| Histogram 55 Type SNT N                                                                                               | Nobs= 18 R(F**2) = 0.                                                              | 0575 CHI**2= 2.4037E+01                                            |       |
| Single crystal Rw(Fo**2) =                                                                                            | = 0.135 for 1088 obser                                                             | vations                                                            |       |
| CPU times for matrix build<br>Final variable sum((shift/<br>Convergence was achieved a<br>STOP CFNLFS terminated succ | d 0.41 sec; matrix i<br>/esd)**2) for cycle 51:<br>and<br>cessfully statement ever | nversion 0.02 sec<br>0.00 Time: 0.42 s                             | sec   |
| C:\Oxalic Acid>pause<br>Press any key to continue .                                                                   | · · ·                                                                              |                                                                    | -     |

Figure 64: Final converged refinement with all thermal parameters being anisotropic.

To see a summary of the refinement, select 'LSTVIEW' from EXPGUI and scroll down until you see the list of R factors (Fig. 65).

| B View OXALIC.LST                                            |                                                                                                    |                                                                        |                                                               |                                                  |                                                      |                                      |                                   |                                   |                  |
|--------------------------------------------------------------|----------------------------------------------------------------------------------------------------|------------------------------------------------------------------------|---------------------------------------------------------------|--------------------------------------------------|------------------------------------------------------|--------------------------------------|-----------------------------------|-----------------------------------|------------------|
| <u>F</u> ile <u>E</u> dit <u>G</u> o To                      | <u>O</u> ptions Font:                                                                                                   | Courier 🔟                                                              |                                                               |                                                  |                                                      |                                      |                                   |                                   | <u>H</u> elp     |
| Histogram 52<br>Histogram 53<br>Histogram 54<br>Histogram 55 | 2 Type SNT 1<br>3 Type SNT 1<br>4 Type SNT 1<br>5 Type SNT 1                                                            | Vobs= 20 R()<br>Vobs= 14 R()<br>Vobs= 12 R()<br>Vobs= 18 R()           | F**2) = 0<br>F**2) = 0<br>F**2) = 0<br>F**2) = 0<br>F**2) = 0 | .0552 CH1<br>.0383 CH1<br>.0810 CH1<br>.0575 CH1 | [**2= 1.91<br>[**2= 4.12<br>[**2= 1.23<br>[**2= 2.40 | 23E+01<br>74E+00<br>27E+01<br>37E+01 |                                   |                                   |                  |
| Single cryst<br>R-factors:                                   | al Rw(Fo**2) :<br>weighted and ۱                                                                                        | = 0.135 for                                                            | 1088 obse<br>ased on Fo                                       | rvations<br>and on Fo                            | o**2, for                                            | various s                            | ubsets of                         | the sing                          | le cr            |
| A:<br>NREFL=<br>Rw(F**2)<br>R(F**2)<br>Rw(F)<br>R(F)         | Ildata         I>0.           1088         101           0.135         0.13           0.117         0.13            0.0 | .0 I>3*sigI<br>38 1042<br>35 0.135<br>17 0.117<br>72 0.072<br>55 0.064 |                                                               |                                                  |                                                      |                                      |                                   |                                   |                  |
| The value of<br>Atom paramet<br>C ( 1)                       | T the determina<br>cers for phase<br>frac<br>Values : 1.00<br>Sigmas :<br>Shft/esd:                                     | ant is 0.145<br>no. 1<br>x<br>00 -0.045048<br>0.000301<br>0.00         | y<br>0.055199<br>0.000533<br>-0.01                            | -12)<br>z<br>0.050919<br>0.000257<br>0.00        | 100*Viso                                             | 100*U11<br>1.960<br>0.100<br>0.01    | 100*U22<br>2.458<br>0.088<br>0.00 | 100*033<br>1.578<br>0.218<br>0.00 | 100*<br>0.<br>0. |
| Cycle 51 Chi <sup>∞</sup> 2 3.3                              | 357 Shift/SU 0.00                                                                                                    |                                                                        |                                                               |                                                  |                                                      |                                      |                                   |                                   |                  |

Figure 65: List of R factors. R(F) is 6.4%.

So far, we have only completed a refinement. It is now time to see the resulting crystal structure in its full glory. For this purpose start the program ATOMS61 located on the desktop (Fig. 66).

Figure 66: 'ATOMS' icon.

Conveniently, ATOMS allows to import GSAS files. Click on the 'Import button' (Fig. 67).

| 🗱 ATOMS Sta                    | rtup Window             |      |   |
|--------------------------------|-------------------------|------|---|
| <u>File S</u> ettings <u>ł</u> | <u>H</u> elp            |      |   |
| No data present -              | select option below     |      |   |
| New                            | Enter a new data set    |      |   |
| Open                           | Open an old data file   |      |   |
| Import                         | Import a structure file | GSAS | • |
| Quit                           | Exit ATOMS              |      |   |
| Help                           |                         |      |   |
|                                |                         |      |   |

Figure 67: Start-up screen of ATOMS. Select 'Import'.

This will pop up another window (Fig. 68). Accept all the defaults and click into 'OK'.

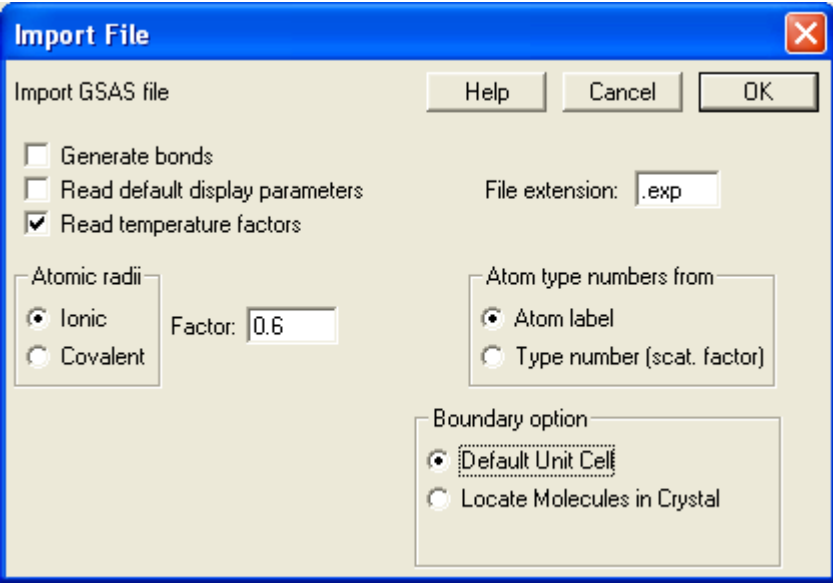

Figure 68: GSAS import dialogue. Click 'OK'.

A file selection dialogue appears as shown in Figure 69. Navigate to the C:\Oxalic acid folder and select the file 'Oxalic.EXP'.

| Import GSAS Fi                                                   | le                                           |                                                               |   |           | ? 🛛                    |
|------------------------------------------------------------------|----------------------------------------------|---------------------------------------------------------------|---|-----------|------------------------|
| Look jn:                                                         | 🗀 Oxalic Acid                                |                                                               | • | 🗢 🗈 💣 💷 • |                        |
| My Recent<br>Documents<br>Desktop<br>My Documents<br>My Computer | Maioxalic.exp                                |                                                               |   |           |                        |
| My Network<br>Places                                             | File <u>n</u> ame:<br>Files of <u>t</u> ype: | OXALIC.EXP<br>GSAS files (*.exp)<br>Open as <u>r</u> ead-only |   | •         | <u>O</u> pen<br>Cancel |

Figure 69: File selection dialog.

The next dialog asks for a file name of the structure to be saved (Figure 70). Accept the default.

| Save an ATOMS                     | data file             |               |   |           | ? 🗙          |
|-----------------------------------|-----------------------|---------------|---|-----------|--------------|
| Savejn:                           | Cxalic Acid           |               | • | ← 🗈 📸 📰 - |              |
| My Recent<br>Documents<br>Desktop |                       |               |   |           |              |
| My Documents                      |                       |               |   |           |              |
| My Computer                       |                       |               |   |           |              |
| - <b>S</b>                        |                       |               |   |           |              |
| My Network<br>Places              | File <u>n</u> ame:    | OXALIC.str    |   | <b>•</b>  | <u>S</u> ave |
| 1 10003                           | Save as <u>t</u> ype: | Files (*.str) |   | •         | Cancel       |

Figure 70: Dialog to specify the structure file name for saving the structure.

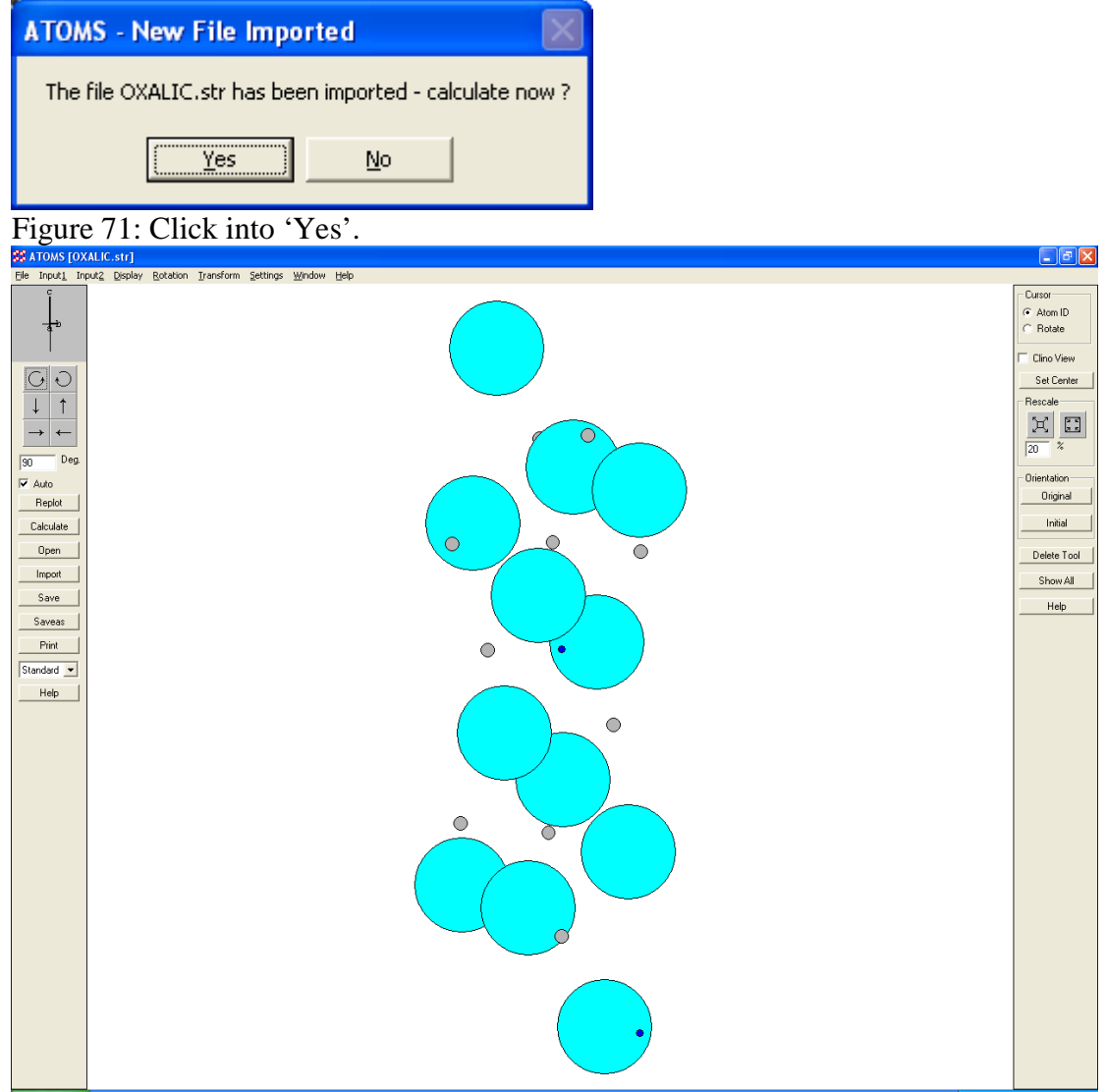

## Click into 'Yes' to finally see an image of the crystal structure (Fig. 71, 72).

Figure 72: Initial appearance of the structure.

The initial appearance does not look very appealing. We will change this. Do the following:

- 1. Under the 'Display' menu select 'Display' 3D' the thermal ellipsoids should now be visible and the structure should appear more 3 dimensional.
- 2. Under 'Input 1' select 'Boundary' and choose from 0 to 1 inclusive.
- 3. Under 'Input 2' select 'Unit cell' and select 'Show unit cell'.
- 4. If desired add the crystal axes under 'Input  $2' \rightarrow$  'Movable axes'.
- 5. Press the 'Calculate' button on the left side of the main ATOMS GUI.

After all these modifications the crystal structure should now appear as in Figure 73. If desired, the crystal structure can be rotated. This should be fairly intuitive. Atoms

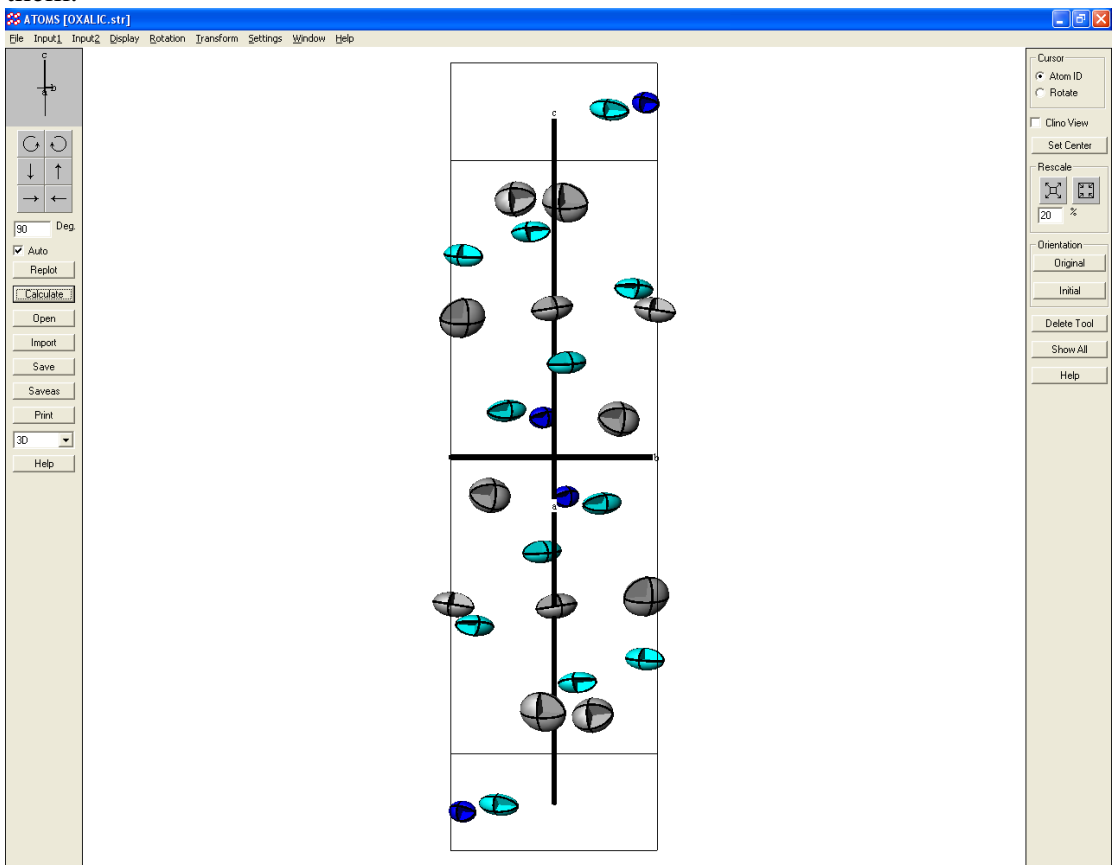

can be identified by adding labels or simply clicking with the left mouse button on them.

Figure 73: Final appearance of the crystal structure of Oxalic Acid Dihydrate.

This concludes the GSAS and EXPGUI tutorial and it is suggested that the user have some rest now.